# Configuration de la gestion intrabande dans l'ACI

## Introduction

Ce document décrit la configuration de la gestion intrabande (INB) dans l'infrastructure axée sur les applications (ACI).

## Conditions préalables

### Exigences

Cisco vous recommande de prendre connaissance des rubriques suivantes :

- \* Compréhension des politiques d'accès ACI
- \* Compréhension des contrats ACI
- \* Compréhension de la configuration du profil d'instance de réseau externe L3out (EPG externe)

La découverte du fabric doit être effectuée avant de configurer INB dans l'ACI.

#### Composants utilisés

Les informations contenues dans ce document sont basées sur les versions de matériel et de logiciel suivantes :

- · Contrôleur des infrastructures des politiques relatives aux applications (APIC)
- Navigateur
- ACI 5.2 (8e)

The information in this document was created from the devices in a specific lab environment. All of the devices used in this document started with a cleared (default) configuration. Si votre réseau est en ligne, assurez-vous de bien comprendre l'incidence possible des commandes.

## Configurer

La configuration se divise en trois étapes principales :

- 1. Configurez le VLAN d'INB sur le port reliant Leaf et APIC
- 2. Associez l'EPG INB au locataire de gestion et attribuez l'adresse INB à tous les périphériques.
- 3. Fuite d'adresse INB via L3out ou le VRF du locataire.

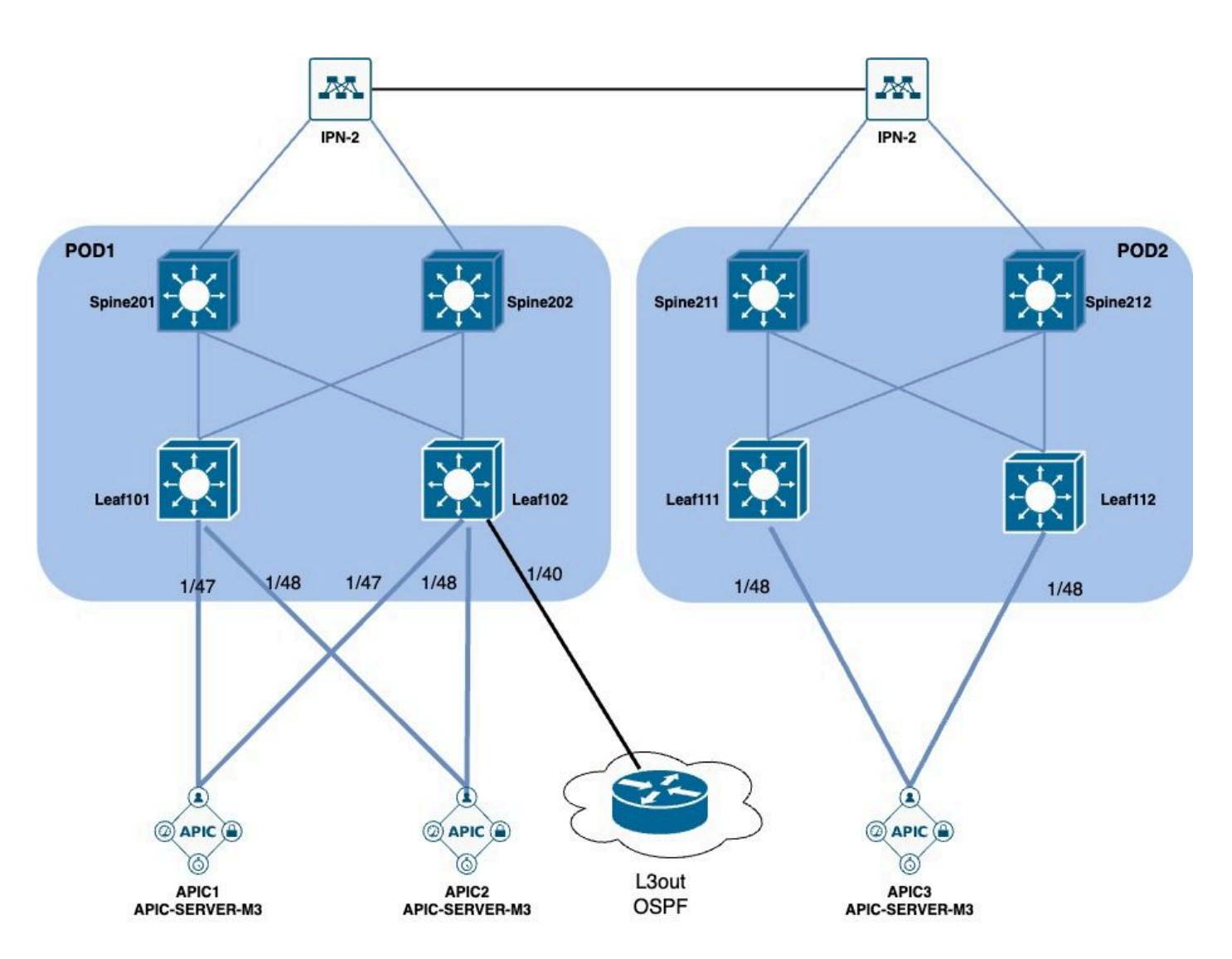

### Diagramme du réseau

1. Configurez le VLAN d'INB dans l'interface Leaf

#### 1.1. Créer un pool de VLAN

Accédez au chemin de l'interface utilisateur graphique Web du contrôleur APIC ; Fabric > Access Policies > Pools > VLAN.

| System T               | enants       | Fabric        | Virtual Networking |
|------------------------|--------------|---------------|--------------------|
| Inventor               | y   Fab      | oric Policies | Access Policies    |
| Policies               |              |               |                    |
| <b>C</b> ► Quick Start |              |               |                    |
| E Interface C          | onfiguratior | ו             |                    |
| Switch Con             | figuration   |               |                    |
| > 🚞 Switches           |              |               |                    |
| > 🚞 Modules            |              |               |                    |
| > 🚞 Interfaces         |              |               |                    |
| > 📰 Policies           |              |               |                    |
| > 📰 Physical an        | d External [ | Domains       |                    |
| ∨ 🗖 Pools              |              |               |                    |
| > 🚞 VLAN               | - Cro        |               |                    |
| > 🚞 Multicas           | t Addr       | ate vlan Pool |                    |
| > 🚞 VSAN               |              |               |                    |
| > 🚞 VSAN At            | ttributes    |               |                    |
| > 🗖 VXLAN              |              |               |                    |

| (T) (T) (T) (T) (T) (T) (T) (T) (T) (T) | Pools - VLAN<br>Create VLAN P<br>Name | ool                |                | •               |                | 8           |       |
|-----------------------------------------|---------------------------------------|--------------------|----------------|-----------------|----------------|-------------|-------|
|                                         | Description:                          | optional           |                | •               |                |             |       |
|                                         | Allocation Mode:                      | Dynamic Allocation | Static Allocat | tion            |                |             | 1     |
|                                         | Encap Blocks:                         |                    |                |                 |                | +           | 10 10 |
| kternal Domains                         |                                       | VLAN Range         | Description    | Allocation Mode | Role           |             |       |
| Create Ranges                           |                                       |                    |                | $\otimes$       |                |             |       |
| ddr Description: Optional               |                                       |                    |                |                 |                |             | )     |
| Range: VLAN V Integer Value             | - VLAN V Integer Value                | 0                  |                |                 |                |             |       |
| Allocation Mode: Dynamic Allocation In  | herit allocMode from parent           | Static Allocation  | )              |                 |                |             |       |
| Role: External or On the wire enc       | apsulations Internal                  |                    |                | Ca              | incel Submi    | t           |       |
|                                         |                                       |                    | Concol         |                 | [2321-2399] (S | tatic Alloc | 11    |
|                                         |                                       |                    |                |                 | [1000-1099] (S | tatic Alloc | 10    |

Name : nom du pool de VLAN. Ce nom peut contenir entre 1 et 64 caractères alphanumériques.

Description : description du pool de VLAN. La description peut comporter entre 0 et 128 caractères alphanumériques.

Mode d'allocation : la méthode d'allocation de ce pool de VLAN doit être statique pour INB.

Encap Blocks : plage du pool de VLAN attribués.

Range : l'ID de VLAN de début et l'ID de VLAN de fin du pool de VLAN. L'ID de début doit être inférieur ou égal à l'ID de fin.

1.2. Créer un domaine physique

Accédez au chemin de l'interface utilisateur graphique Web du contrôleur APIC ; Fabric > Access Policies > Physical and External Domains > Physical Domains.

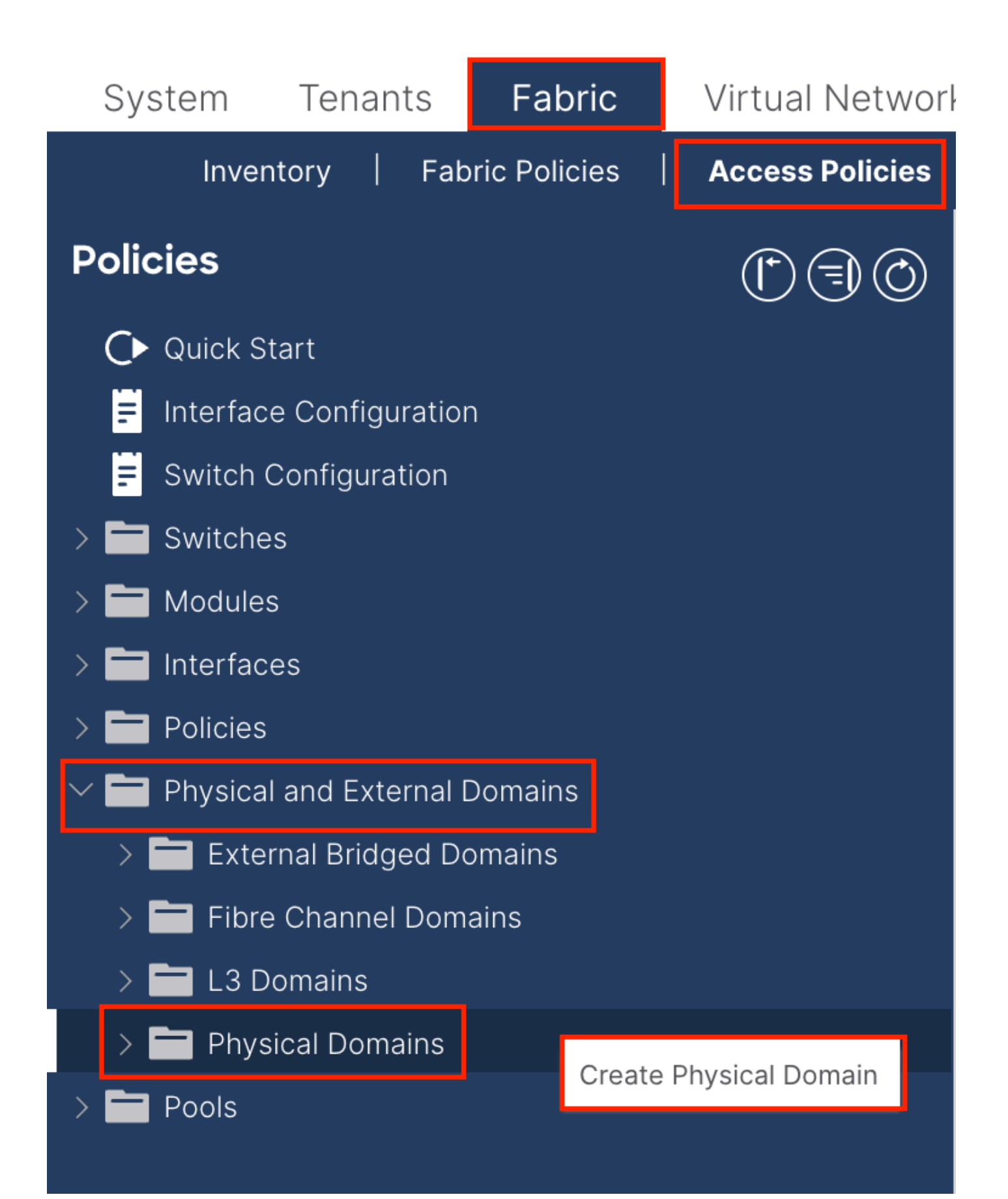

| Name   Associated Attachable   Entity Profile   VLAN Pool   select an option   Security Domains:   Select   Name   Description | Create Physical                          | Domain           |      |        |             |   |    | <b>?</b> × |
|----------------------------------------------------------------------------------------------------|------------------------------------------|------------------|------|--------|-------------|---|----|------------|
| Associated Attachable<br>Entity Profile:<br>VLAN Pool: select an option<br>Security Domains:<br>Select Name Description        | Name:                                    |                  |      | •      |             |   |    |            |
| VLAN Pool:       select an option         Security Domains: <ul> <li>Select</li> <li>Name</li> <li>Description</li> </ul>      | Associated Attachable<br>Entity Profile: | select a value   |      | $\sim$ |             |   |    |            |
| Security Domains:<br>Select Name Description                                                                                   | VLAN Pool:                               | select an option |      | $\sim$ |             |   |    |            |
| Select Name Description                                                                                                    | Security Domains:                        |                  |      |        |             | Q | +  |            |
|                                                                                                    |                                          | Select           | Name |        | Description |   |    |            |
|                                                                                                    |                                          |                  |      |        |             |   |    |            |
|                                                                                                    |                                          |                  |      |        |             |   |    |            |
|                                                                                                    |                                          |                  |      |        |             |   |    |            |
|                                                                                                    |                                          |                  |      |        |             |   |    |            |
|                                                                                                    |                                          |                  |      |        |             |   |    |            |
|                                                                                                    |                                          |                  |      |        |             |   |    |            |
|                                                                                                    |                                          |                  |      |        |             |   |    |            |
|                                                                                                    |                                          |                  |      |        |             |   |    |            |
|                                                                                                    |                                          |                  |      |        |             |   |    |            |
|                                                                                                    |                                          |                  |      |        |             |   |    |            |
| Cancel Submit                                                                                                    |                                          |                  |      |        | Cancel      |   | Su | ıbmit      |

Nom : nom du domaine physique. Ce nom peut contenir entre 1 et 64 caractères alphanumériques.

VLAN Pool : sélectionnez le pool de VLAN créé à l'étape 1.1.

1.3. Créer des profils d'entité d'accès attachables

Accédez au chemin de l'interface utilisateur graphique Web du contrôleur APIC ; Fabric > Access Policies > Policies > Global > Attachable Access Entity Profile.

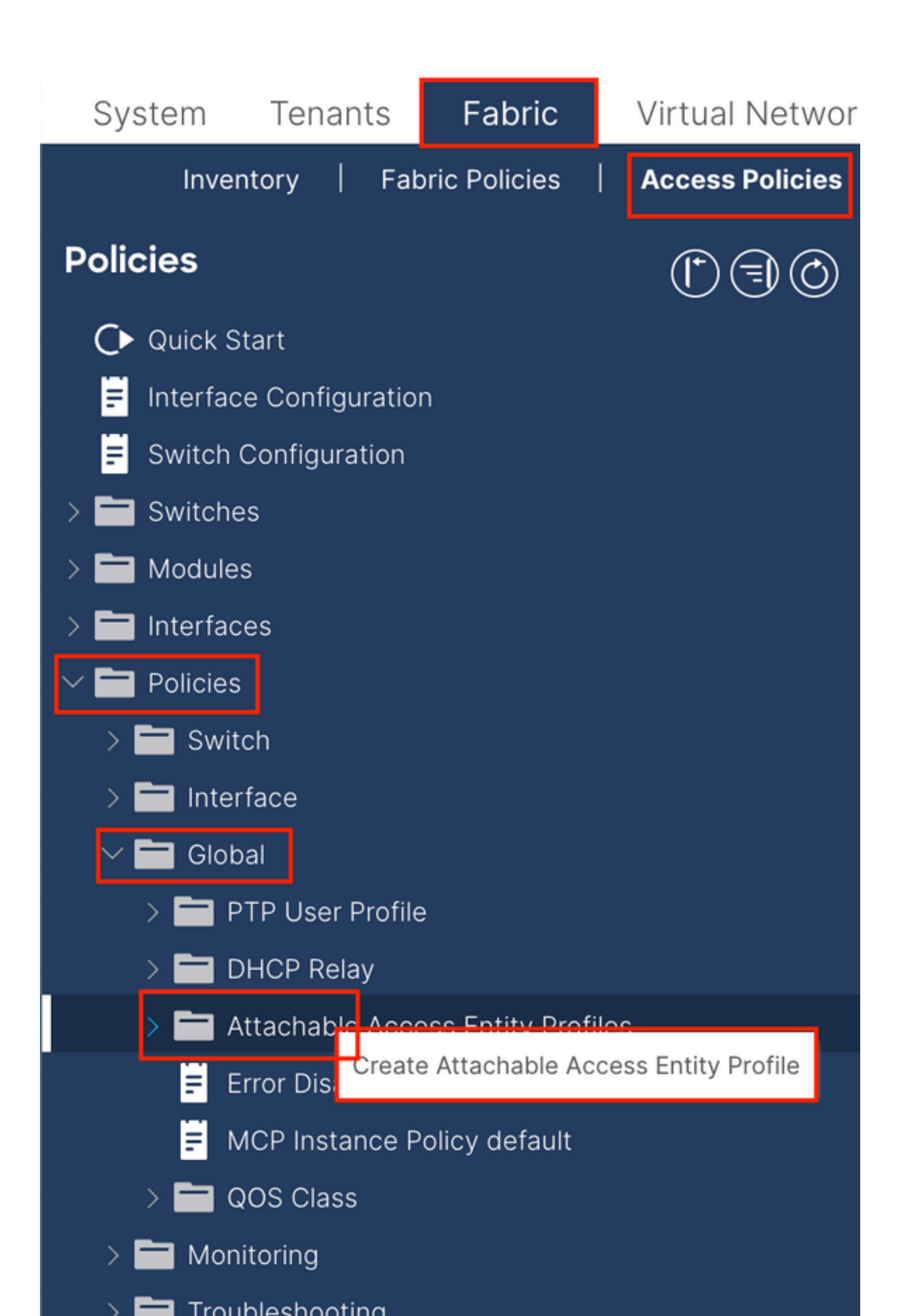

| Create Attachab                                         | le Access Entity Profile                           |              |               | ۲          |
|---------------------------------------------------------|----------------------------------------------------|--------------|---------------|------------|
| STEP 1 > Profile                                        |                                                    |              |               | 1. Profile |
| Name:                                                   | 9                                                  |              |               |            |
| Description:                                            | optional                                           |              |               |            |
| Enable Infrastructure VLAN:                             |                                                    |              |               |            |
| Association to Interfaces:                              |                                                    |              |               |            |
| Domains (VMM, Physical or<br>External) To Be Associated |                                                    |              |               | <b>1</b> + |
| To Interfaces:                                          | Domain Profile                                     | Encapsul     | ation         |            |
|                                                         | select an option                                   |              |               |            |
|                                                         |                                                    | Update Cance | el 🔰          |            |
|                                                         |                                                    |              |               |            |
|                                                         |                                                    |              |               |            |
|                                                         |                                                    |              |               |            |
| EPG DEPLOYMENT (All Se                                  | lected EPGs will be deployed on all the interfaces | associated.) |               |            |
|                                                         |                                                    |              |               | <u>+</u>   |
| Application EPGs                                        |                                                    | Encap        | Primary Encap | Mode       |
|                                                         |                                                    |              |               |            |
|                                                         |                                                    |              |               |            |
|                                                         |                                                    |              |               |            |
|                                                         |                                                    |              |               |            |
|                                                         |                                                    |              |               |            |
|                                                         |                                                    |              |               |            |
|                                                         |                                                    |              |               |            |
|                                                         |                                                    |              |               |            |
|                                                         |                                                    |              | Previous      | cel Finish |

Nom - Nom du profil d'entité d'accès attachable. Ce nom peut contenir entre 1 et 64 caractères alphanumériques.

Association aux interfaces - Décochez. Dans la dernière étape, attribuez manuellement à l'interface de Leaf dans l'étape 1.6.

Domaines (VMM, Physique ou Externe) à associer aux interfaces : sélectionnez le domaine physique créé à l'étape 1.2.

1.4. Créer un groupe de politiques de ports d'accès leaf

Accédez au chemin de l'interface utilisateur graphique Web du contrôleur APIC ; Fabric > Access Policies > Interfaces > Leaf Interfaces > Policy Groups > Leaf Access Port Policy Group.

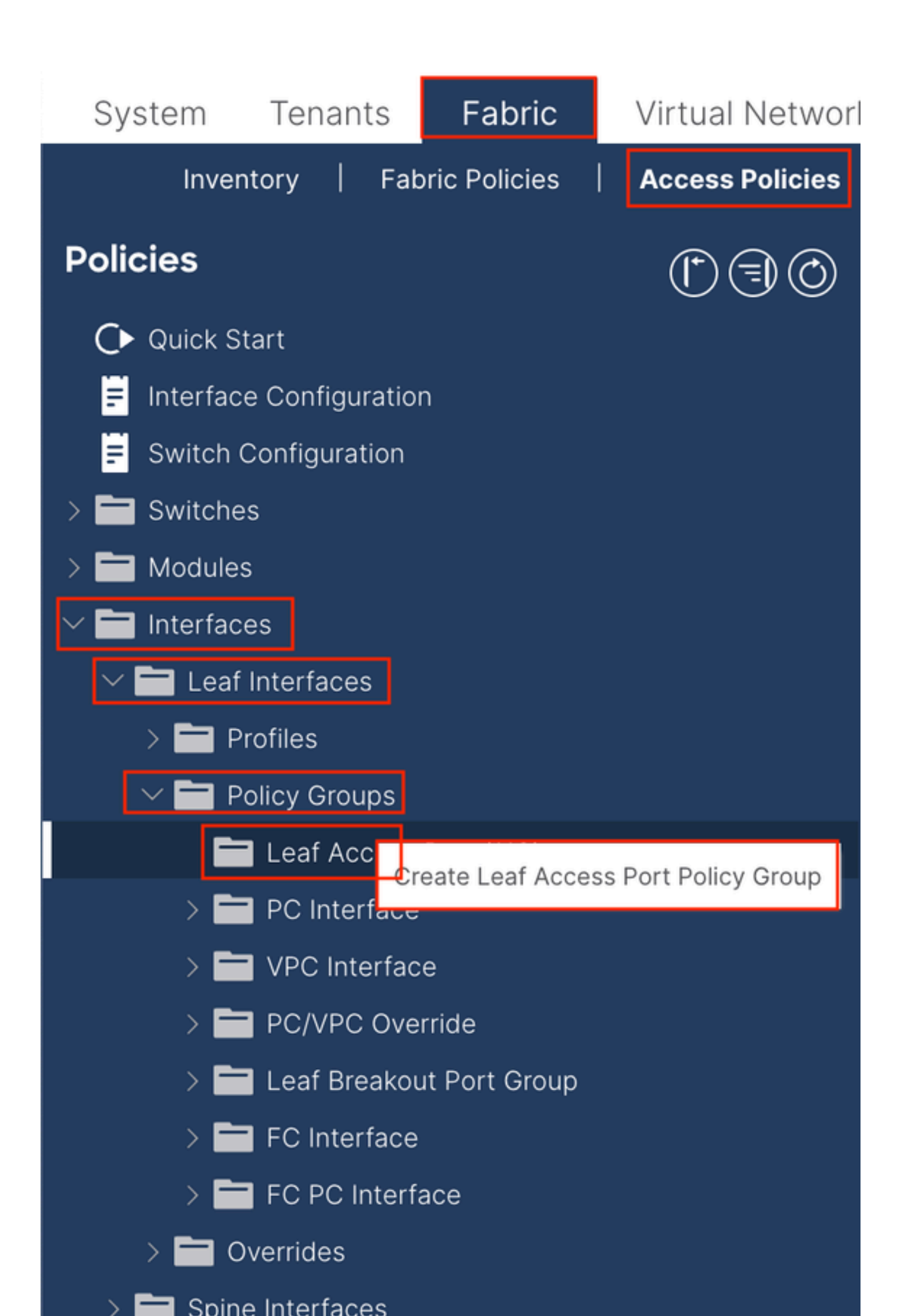

| Create Leaf Access              | Port Policy Group     |        |                         |                           | $\times$ |
|---------------------------------|-----------------------|--------|-------------------------|---------------------------|----------|
| Name:                           |                       | 0      |                         |                           |          |
| Description: Op                 | tional                |        |                         |                           |          |
|                                 |                       |        |                         |                           |          |
| Attached Entity Profile: sel    | ect an option         | $\sim$ | Link Level Policy: s    | elect a value             | $\sim$   |
| CDP Policy: sel                 | ect a value           | $\sim$ | LLDP Policy: s          | ystem-lldp-enabled $\lor$ | ø        |
| Advanced Settings               |                       |        |                         |                           |          |
| 802.1x Port Authentication:     | select a value        | $\sim$ | MCF                     | e: select a value         | $\sim$   |
| Transceiver policy:             | select a value        | $\sim$ | Monitoring Policy       | select a value            | $\sim$   |
| CoPP Policy:                    | select a value        | $\sim$ | PoE Interface           | select a value            | $\sim$   |
| DWDM:                           | select a value        | $\sim$ | Port Security           | select a value            | $\sim$   |
| Egress Data Plane Policing:     | select a value        | $\sim$ | Priority Flow Contro    | I: select a value         | $\sim$   |
| Fibre Channel Interface:        | select a value        | $\sim$ | Slow Drain              | select a value            | $\sim$   |
| Ingress Data Plane Policing:    | select a value        | $\sim$ | Storm Control Interface | select a value            | $\sim$   |
| L2 Interface:                   | select a value        | $\sim$ | STP Interface Policy    | select a value            | $\sim$   |
| Link Flap Policy:               | select a value        | $\sim$ | SyncE Interface Policy  | select a value            | $\sim$   |
| Link Level Flow Control Policy: | select a value        | $\sim$ |                         |                           |          |
| MACsec:                         | select a value        | $\sim$ |                         |                           |          |
|                                 |                       |        |                         |                           |          |
| NetFlow Monitor Policies:       |                       |        |                         |                           | 1 +      |
| Ne                              | etFlow IP Filter Type |        | NetFlow Mor             | hitor Policy              |          |
|                                 |                       |        |                         |                           |          |
|                                 |                       |        |                         |                           |          |
|                                 |                       |        |                         |                           |          |
|                                 |                       |        |                         |                           |          |
|                                 |                       |        |                         | Cancel                    | Submit   |

Nom : nom du groupe de politiques de ports d'accès leaf. Ce nom peut contenir entre 1 et 64 caractères alphanumériques.

Profil d'entité attachée - Sélectionnez le profil d'entité attachée créé à l'étape 1.3.

Stratégie LLDP (Link Layer Discovery Protocol) : vous devez sélectionner Enable Policy.

1.5. Créer un groupe de politiques de ports d'accès leaf

Accédez au chemin de l'interface utilisateur graphique Web du contrôleur APIC ; Fabric > Access Policies > Interfaces > Leaf Interfaces > Profiles.

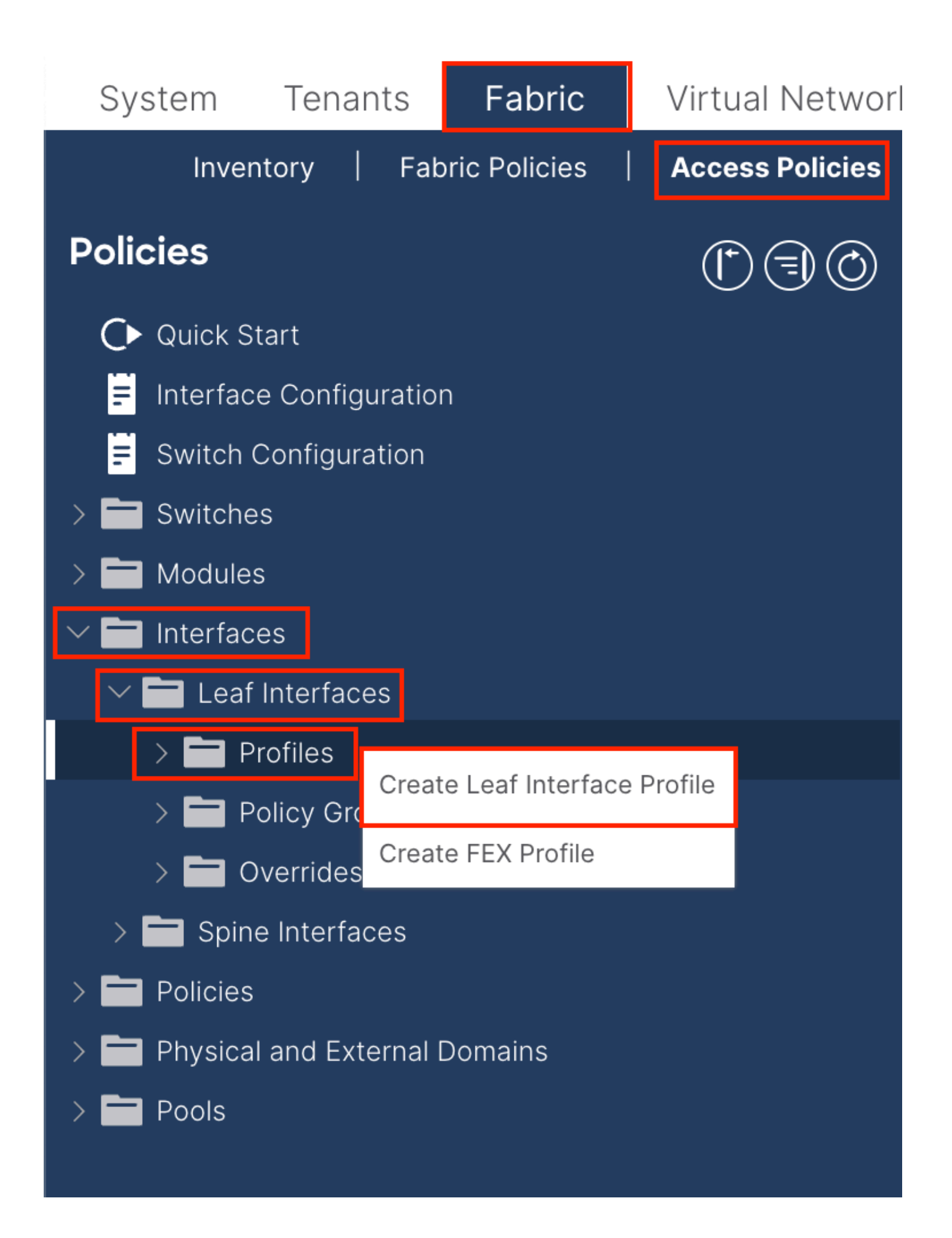

|     | C.                  | _eaf Interfaces - Profiles                                                                                         |
|-----|---------------------|----------------------------------------------------------------------------------------------------|
|     |                     | Create Leaf Interface Profile       Name:     Image: Create Leaf Interface Profile       Description:     Optional |
|     | Craata Aaaaaa Do    | Interface Selectors:                                                                                               |
|     | Create Access PC    |                                                                                                    |
|     | Descrip             | stion: optional                                                                                                    |
| ins | Interface           |                                                                                                    |
|     | Connected To        | Fex:                                                                                                    |
|     | interface Policy Gr | Select an option                                                                                                   |
|     |                     |                                                                                                    |
|     |                     |                                                                                                    |
|     |                     |                                                                                                    |
|     |                     | pel Submit                                                                                                    |
|     |                     |                                                                                                    |
|     |                     |                                                                                                    |
|     |                     |                                                                                                    |
|     |                     | Cancel                                                                                                    |

Nom : nom du profil d'interface leaf. Ce nom peut contenir entre 1 et 64 caractères alphanumériques.

Sélecteurs d'interface : créez une relation correspondante entre les interfaces et la stratégie d'interface.

Name : nom du sélecteur de port d'accès. Ce nom peut contenir entre 1 et 64 caractères alphanumériques.

ID d'interface : l'ID d'interface est interconnecté avec APIC. Dans la topologie du document, cet ID d'interface est 1/47 ou 1/48.

Interface Policy Group - Sélectionnez le profil d'entité attachée créé à l'étape 1.4.

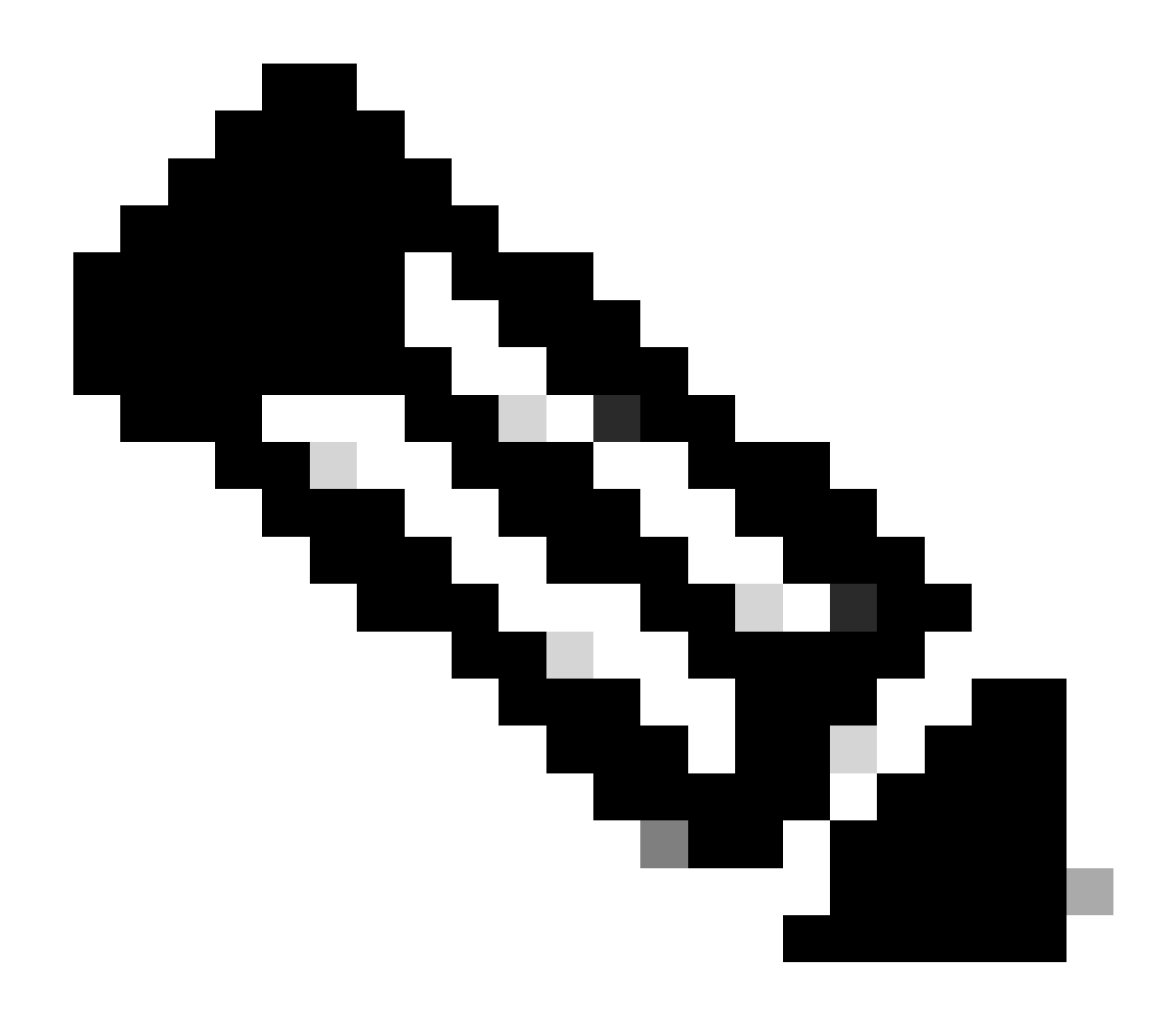

**Remarque** : dans la topologie de ce document, les interfaces connectant les trois cartes APIC à la carte Leaf ne sont pas identiques. Comme APIC 3 n'est pas connecté à l'interface Eth1/47, les ID d'interface 1/47-1/48 ne peuvent pas être créés. Il est nécessaire de créer des profils d'interface distincts pour Eth1/47 et Eth1/48.

1.6. Application du profil d'interface à la feuille

Accédez au chemin de l'interface utilisateur graphique Web du contrôleur APIC ; Fabric > Access Policies > Switches > Leaf Switches > Profiles.

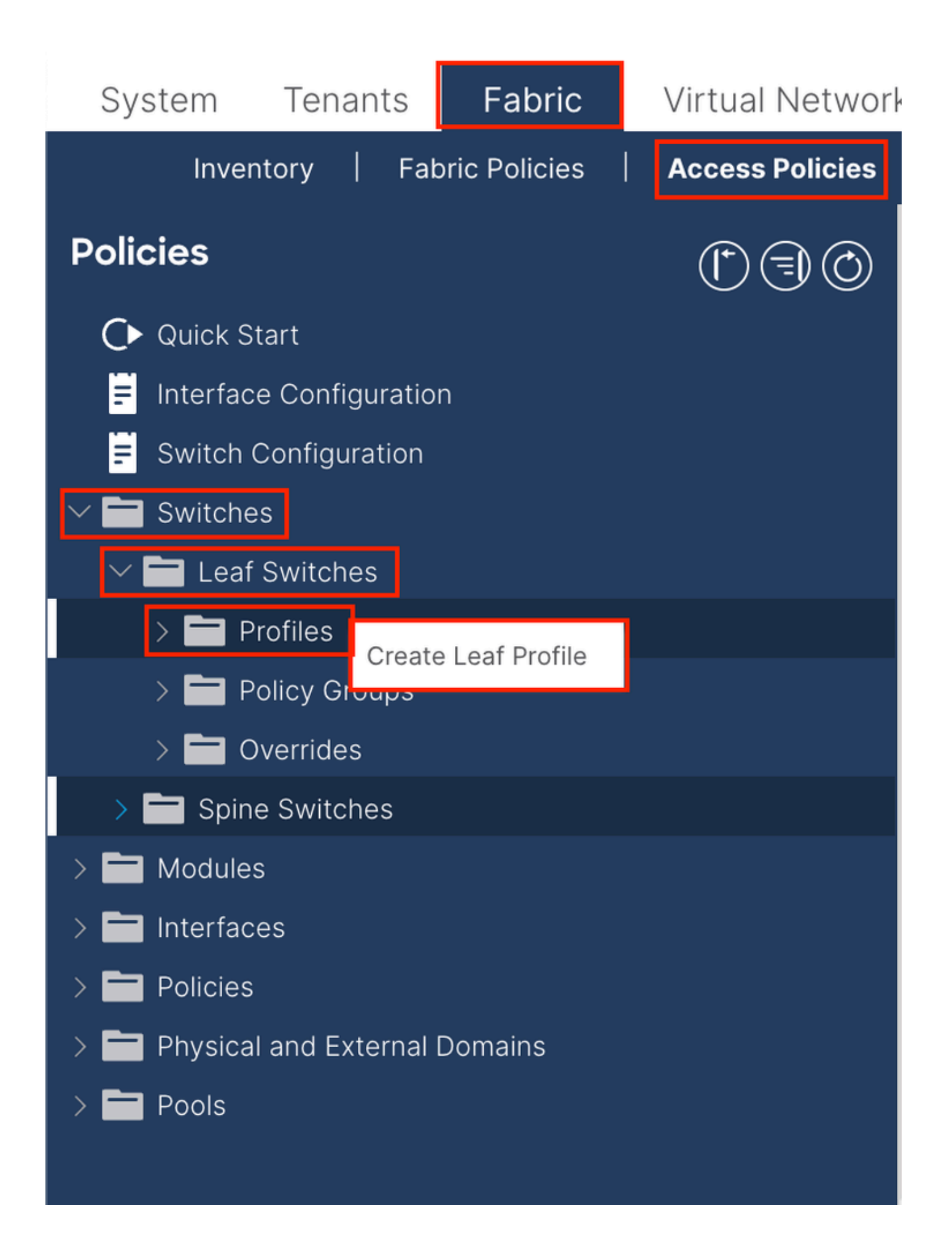

| Create Leaf Pro  | ofile        |                 |                            | $\bigotimes$ |
|------------------|--------------|-----------------|----------------------------|--------------|
| STEP 1 > Profile |              |                 | 1. Profile 2. Associations |              |
| Name:            | Leaf-APIC-48 |                 |                            |              |
| Description:     | optional     |                 |                            |              |
| Leaf Selectors:  |              |                 | 1                          | +            |
|                  | Name         | Blocks          | Policy Group               |              |
|                  | APIC-48      | 101-102,111-112 | select an option           | $\sim$       |
|                  |              | Update Cance    | el                         |              |
|                  |              |                 |                            |              |
|                  |              |                 |                            |              |
|                  |              |                 | vious Cancel Next          |              |

Nom - Nom du profil de leaf. Ce nom peut contenir entre 1 et 64 caractères alphanumériques.

Leaf Selectors : sélectionnez l'ID de leaf auquel la configuration d'interface est envoyée.

Nom : nom du groupe de feuilles.

Blocks : sélectionnez l'ID de noeud du commutateur.

| Create Leaf Pro           | ofile  |                 |                |            |            |      |             |       | $\bigotimes$ |
|---------------------------|--------|-----------------|----------------|------------|------------|------|-------------|-------|--------------|
| STEP 2 > Associations     | 5      |                 |                |            | 1. Profile | e    | 2. Associat | tions |              |
| Interface Selector        |        |                 |                |            |            |      |             | Q     | +            |
| 11011000.                 | Select | Name            |                | Descriptio | n          |      |             |       |              |
|                           |        | system-port-pro | ofile-node-102 |            |            |      |             |       |              |
|                           |        | system-port-pro | ofile-node-111 |            |            |      |             |       |              |
|                           |        | system-port-pro | ofile-node-112 |            |            |      |             |       |              |
|                           |        | test            |                |            |            |      |             |       |              |
|                           |        | Leaf-48         |                |            |            |      |             |       |              |
| Module Selector Profiles: |        |                 |                |            |            |      |             | Ċ     | +            |
|                           | Select | Name            | Description    |            |            |      |             |       |              |
|                           |        |                 |                |            |            |      |             |       |              |
|                           |        |                 |                |            |            |      |             |       |              |
|                           |        |                 |                | Pre        | vious      | Cano | cel F       | inish |              |

Interface Selector Profiles (Profils du sélecteur d'interface) : sélectionnez le profil d'entité attachée créé à l'étape 1.5.

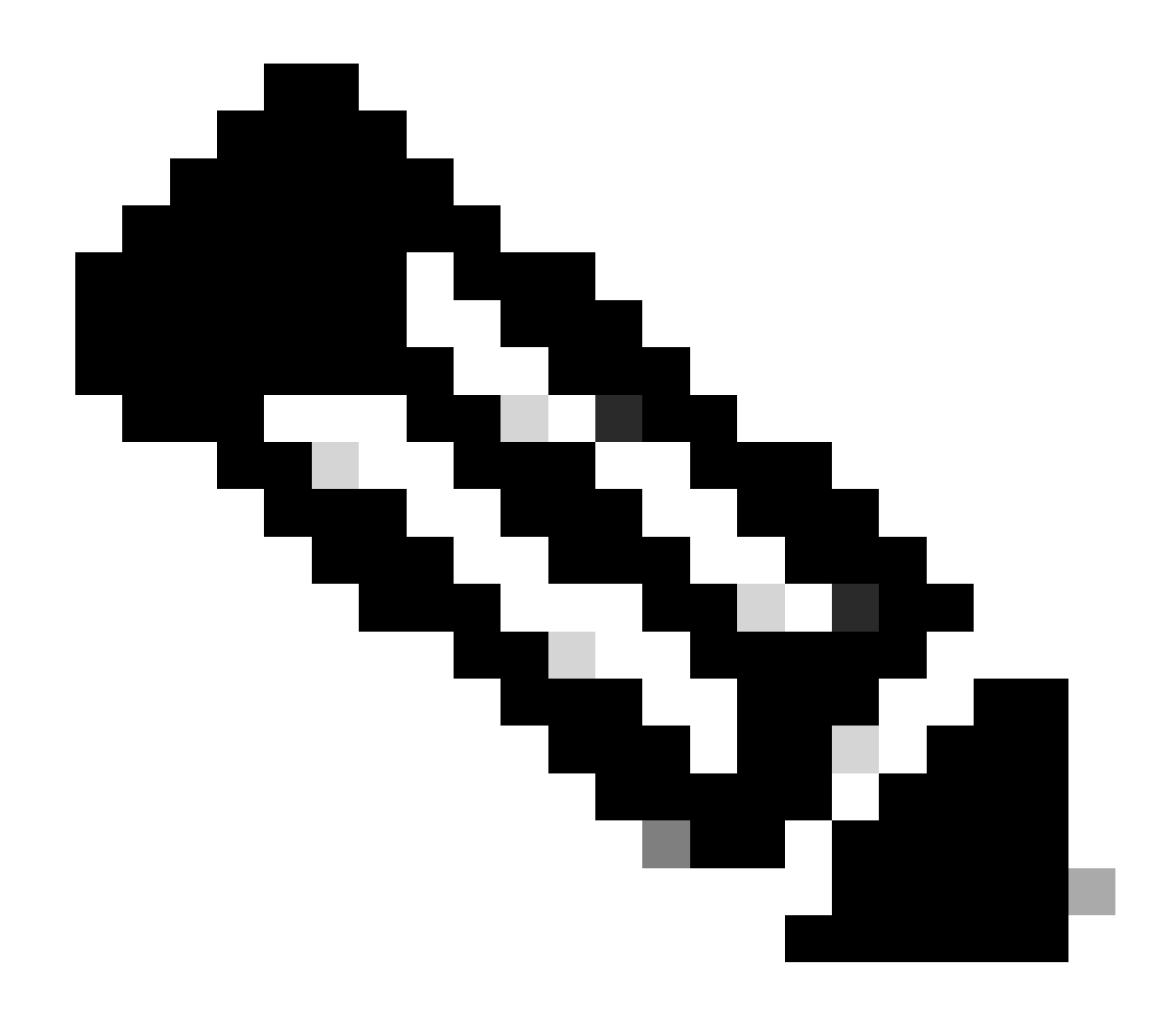

**Remarque** : dans cet exemple de document, deux profils de commutateur doivent être configurés. La première consiste à choisir Leaf 101-102, Leaf 111-112 et à attribuer le profil d'interface à Eth1/48. La seconde consiste à choisir Leaf 111-112 et à attribuer le profil d'interface à Eth1/47.

Pour plus de détails sur le dépannage de la politique d'accès, référez-vous à Dépanner les politiques d'accès ACI.

2. Attribuer une adresse INB au locataire de gestion

2.1. Créer un sous-réseau INB de domaine de pont (BD)

Accédez au chemin de l'interface utilisateur graphique Web du contrôleur APIC ; Tenants > mgmt > Networking > Bridge Domains > inb.

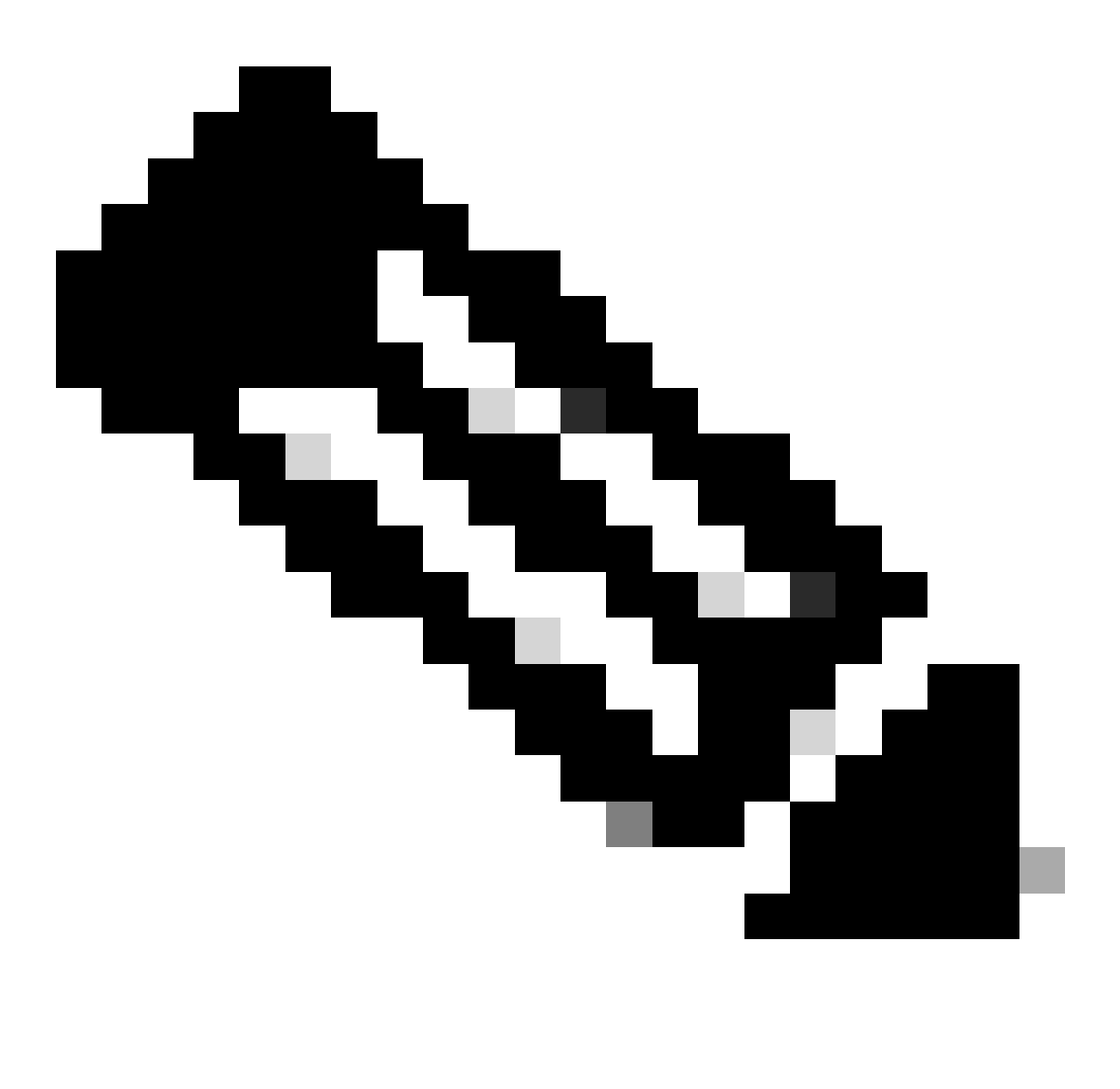

Remarque : ce document utilise le BD par défaut et le VRF par défaut.

Vous pouvez également créer un VRF et un BD afin d'effectuer des configurations similaires.

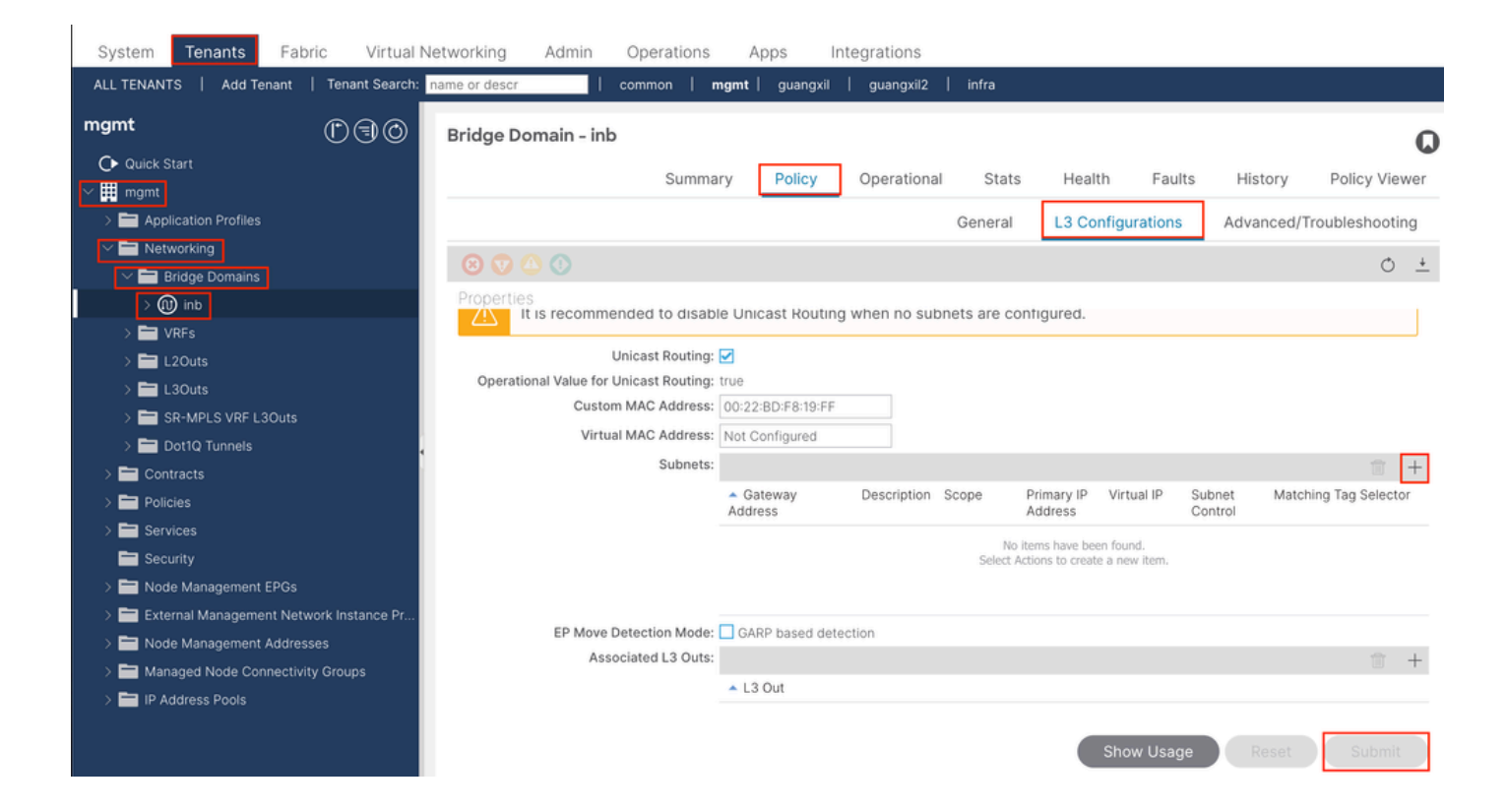

|    | Create Subnet                                | $\bigotimes$ |
|----|----------------------------------------------|--------------|
| ł  | Gateway IP: 192.168.6.254/24<br>address/mask |              |
|    | Treat as virtual IP address: 📃               | -            |
| n  | Make this IP address primary: 📃              |              |
|    | Scope: Advertised Externally                 |              |
| Fe | Description: optional                        |              |
| s  |                                              |              |
| r  | Subnet Control: No Default SVI Gateway       |              |
|    | IP Data-plane Learning: Disabled Enabled     |              |
|    | L3 Out for Route Profile: select a value     |              |
|    | ND RA Prefix Policy: select a value          | 15           |
|    | Policy Tags: 🕂 Click to add a new tag        |              |
|    |                                              |              |
| v  |                                              |              |
| 4  |                                              |              |
|    |                                              |              |
|    |                                              |              |
|    | Cancel                                       |              |

Gateway IP - The INB subnet gateway.

Scope - Choose according to the route leakage method you use. Here choose to use L3out, and then click Advertised Externally.

2.2. Créer un EPG INB

Accédez au chemin de l'interface utilisateur graphique Web du contrôleur APIC ; Tenants > mgmt > Node Management EPGs.

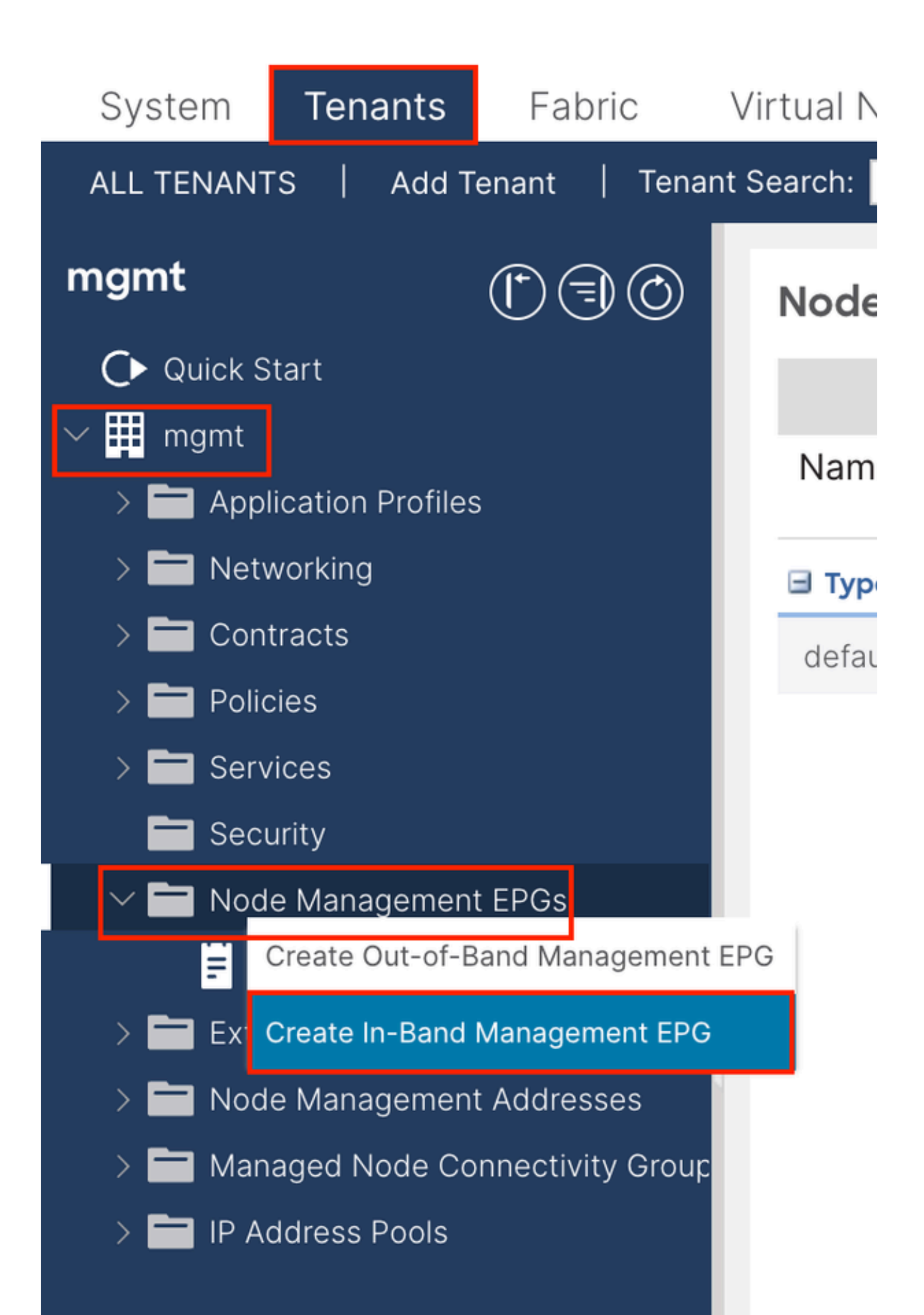

| Create In-Band | Management EPG                | X |
|----------------|-------------------------------|---|
| Name:          | default                       |   |
| Annotations:   | Click to add a new annotation |   |
| Encap:         | vlan-10                       |   |
| Bridge Domain: | inb                           |   |
| Static Routes: |                               | + |
|                | IP Address                    |   |
|                |                               |   |
|                |                               |   |
|                |                               |   |
|                |                               |   |
|                |                               |   |
|                |                               |   |
|                |                               |   |
|                |                               |   |
|                |                               |   |
|                |                               |   |
|                |                               |   |
|                |                               |   |
|                |                               |   |
|                |                               |   |
|                |                               |   |
|                |                               |   |
|                |                               |   |
|                |                               |   |
|                | Cancel Submit                 |   |
| L              |                               |   |

Nom : nom de l'EPG INB.

Encap : sélectionnez VLAN dans le pool de VLAN comme vous le créez à l'étape 1.1.

Bridge Domain : sélectionnez le BD créé à l'étape 2.1.

2.3. Attribution d'une adresse IP INB statique au périphérique

Accédez au chemin de l'interface utilisateur graphique Web du contrôleur APIC ; Tenants > mgmt > Node Management Addresses > Static Node Management Addresses.

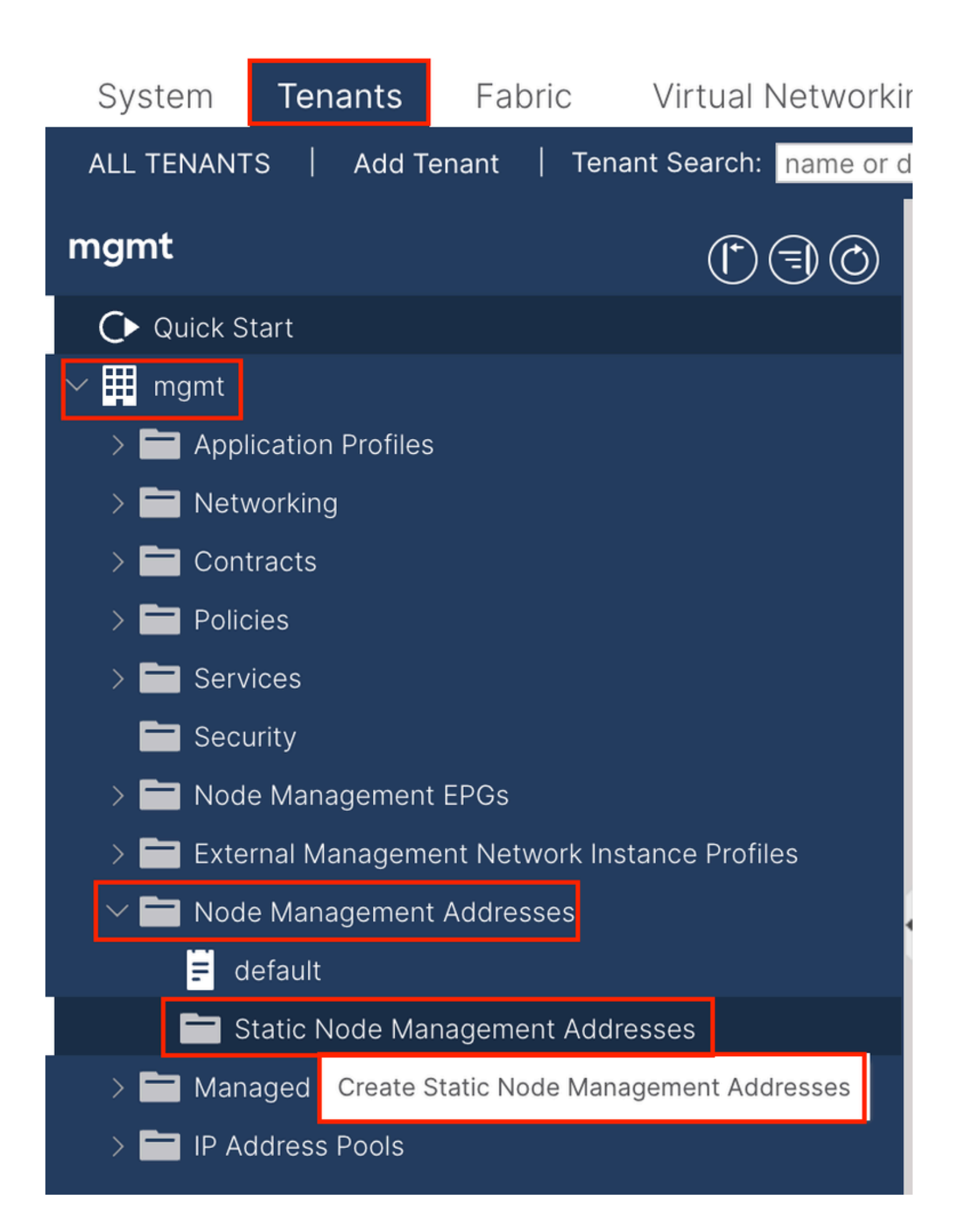

| Create Static Node Management Addresses                | 3 |
|--------------------------------------------------------|---|
| Node Range: 1 - 3                                      |   |
| Config: ☐ Out-Of-Band Addresses<br>✓ In-Band Addresses |   |
| n-Band IP Addresses                                    |   |
| In-Band Management EPG: default                        |   |
| In-Band IPV4 Address: 192168 61/24                     |   |
| address/mask                                           |   |
| In-Band IPV4 Gateway: 192.168.6.254                    |   |
| In-Band IPV6 Address:                                  |   |
| address/mask                                           |   |
| In-Band IPV6 Gateway:                                  |   |
|                                                        |   |
|                                                        |   |
|                                                        |   |
|                                                        |   |
|                                                        |   |
|                                                        |   |
|                                                        |   |
|                                                        |   |
|                                                        |   |
|                                                        |   |
|                                                        |   |
|                                                        |   |
|                                                        |   |
| Cancel Submit                                          |   |
|                                                        |   |

Plage de noeuds - ID de noeud à attribuer à l'adresse INB. L'adresse INB attribuée augmente de manière séquentielle avec l'ID de noeud.

Configuration : sélectionnez les adresses intrabande.

EPG de gestion intrabande : sélectionnez l'EPG créé à l'étape 2.2.

In-Band IPV4 Address : première adresse INB attribuée.

Passerelle IPV4 intrabande : configurez-la comme adresse du sous-réseau ajouté à l'étape 2.1.

| System                | Tenants           | Fabric          | Virtual Ne    | etworking A    | dmin Ope   | erations A       | Apps Integra | tions            |               |
|-----------------------|-------------------|-----------------|---------------|----------------|------------|------------------|--------------|------------------|---------------|
| ALL TENANT            | S Add Te          | enant   Ten     | ant Search: n | ame or descr   | comm       | on <b>  mgmt</b> |              |                  |               |
| mgmt                  |                   | Ē               | 30            | Static Node I  | Managemen  | t Addresses      | 5            |                  |               |
| Quick S               | tart              |                 |               |                |            |                  |              |                  |               |
| ∽ <mark>∰</mark> mgmt |                   |                 |               | Node ID        | Name       | 🔺 Туре           | EPG          | IPV4 Address     | IPV4 Gateway  |
| > 🖬 Appl              | ication Profiles  |                 |               | pod-2/node-3   | f6apic3    | In-Band          | default      | 192.168.6.3/24   | 192.168.6.254 |
|                       | vorking<br>tracts |                 |               | pod-1/node-1   | f6apic1    | In-Band          | default      | 192.168.6.1/24   | 192.168.6.254 |
| > 🗖 Polic             | cies              |                 |               | pod-1/node-2   | f6apic2    | In-Band          | default      | 192.168.6.2/24   | 192.168.6.254 |
| > 🚞 Serv              | ices              |                 |               | pod-1/node-101 | f6leaf101  | In-Band          | default      | 192.168.6.101/24 | 192.168.6.254 |
| 🚞 Seci                | urity             |                 | 1             | pod-1/node-102 | f6leaf102  | In-Band          | default      | 192.168.6.102/24 | 192.168.6.254 |
| > 🚞 Nod               | e Management      | EPGs            |               | pod-2/node-112 | f6leaf112  | In-Band          | default      | 192.168.6.112/24 | 192.168.6.254 |
| > 🚞 Exte              | rnal Manageme     | ent Network In: | stance Pr     | pod-2/node-111 | f6leaf111  | In-Band          | default      | 192.168.6.111/24 | 192.168.6.254 |
|                       | e Management      | Addresses       |               | pod-1/node-202 | f6spine202 | In-Band          | default      | 192 168 6 202/24 | 192 168 6 254 |
| E d                   | efault            |                 |               | pod-1/pode-201 | f6spine201 | In-Band          | default      | 192.168.6.201/24 | 192 168 6 254 |
| s 🗖 s                 | tatic Node Mar    | nagement Add    | resses        | pou-mode-zon   | rospinezor | in-band          | Gerauit      | 132.100.0.201/24 | 132.100.0.234 |
| > 🚞 Man               | aged Node Cor     | nnectivity Grou | adr           | pod-2/node-212 | f6spine212 | In-Band          | default      | 192.168.6.212/24 | 192.168.6.254 |
| > 🚞 IP Ad             | ddress Pools      |                 |               | pod-2/node-211 | f6spine211 | In-Band          | default      | 192.168.6.211/24 | 192.168.6.254 |

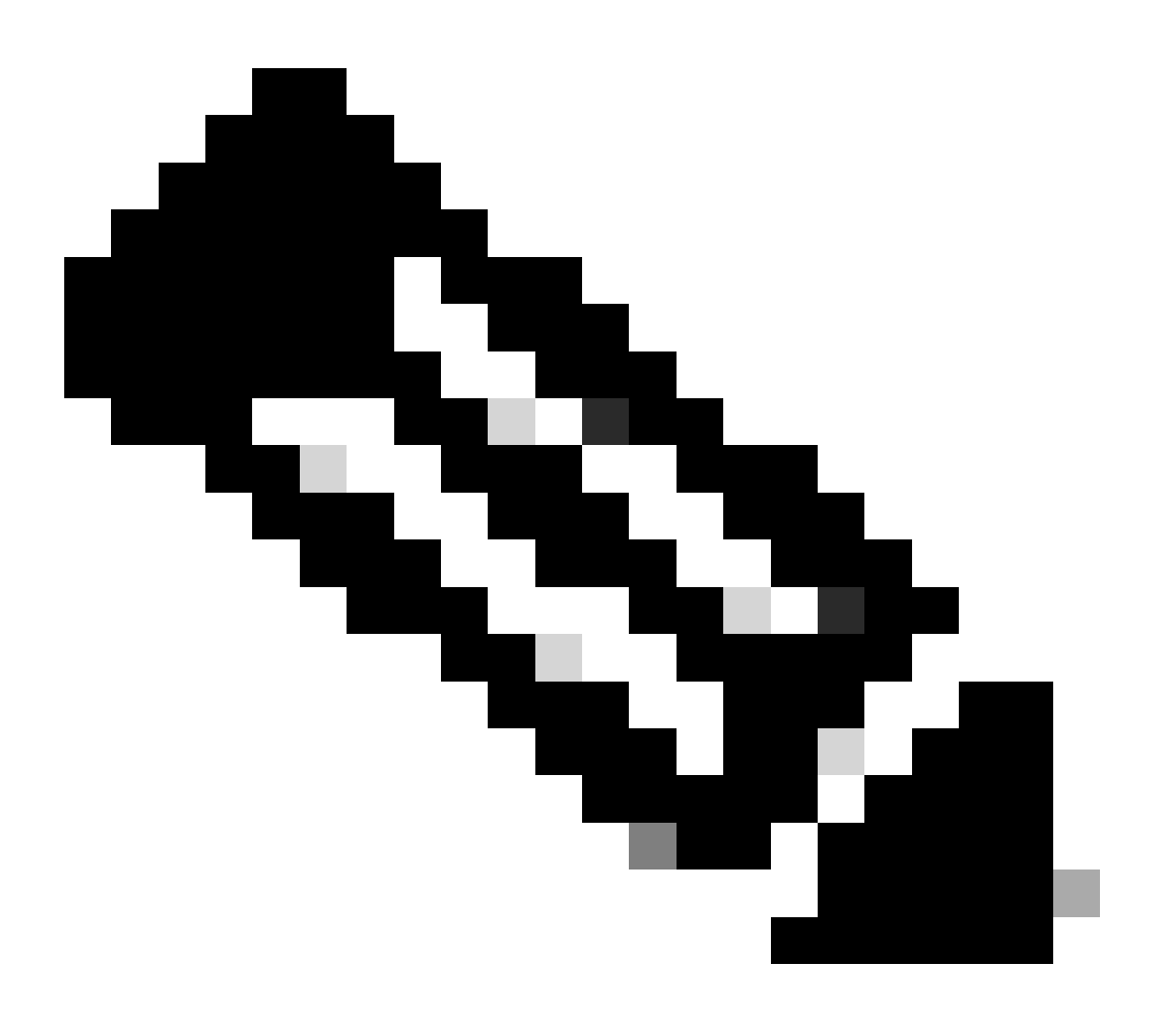

Remarque : une fois la configuration de l'étape 2.3 terminée, tous les modules Leaf et APIC peuvent communiquer via INB.

3. Adresse INB de fuite

Vous pouvez partager le sous-réseau INB avec d'autres réseaux par le biais de toute méthode de fuite de route. INB EPG peut être considéré comme un EPG spécial. Il n'y a pas de différence avec un EPG normal lors de la configuration des fuites de route.

Ce document ne configure L3out que comme exemple.

3.1. Créer L3out dans le locataire de gestion

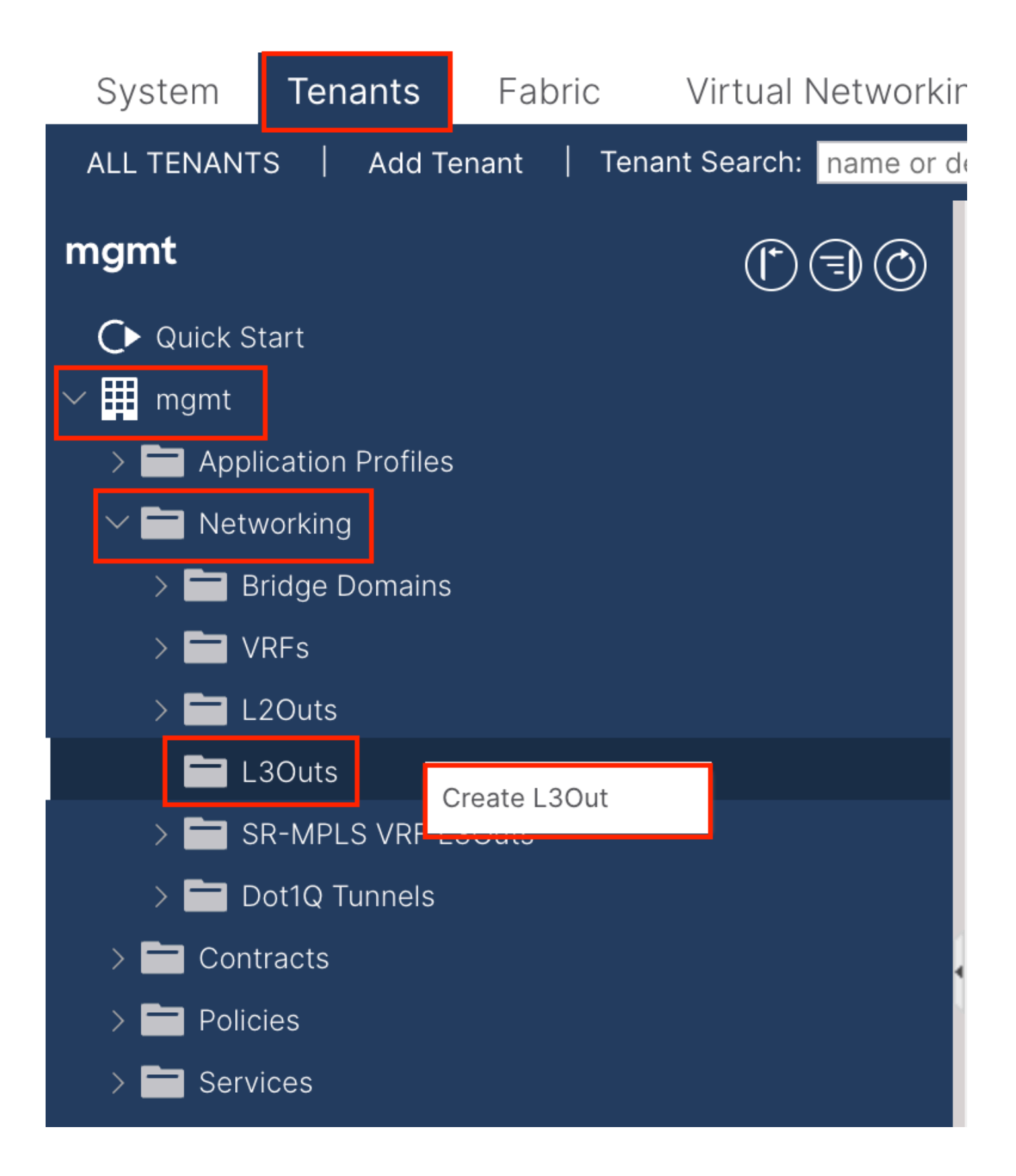

Dans cet exemple, une interface physique est utilisée avec un routeur exécutant le protocole OSPF (Open Shortest Path First) simple.

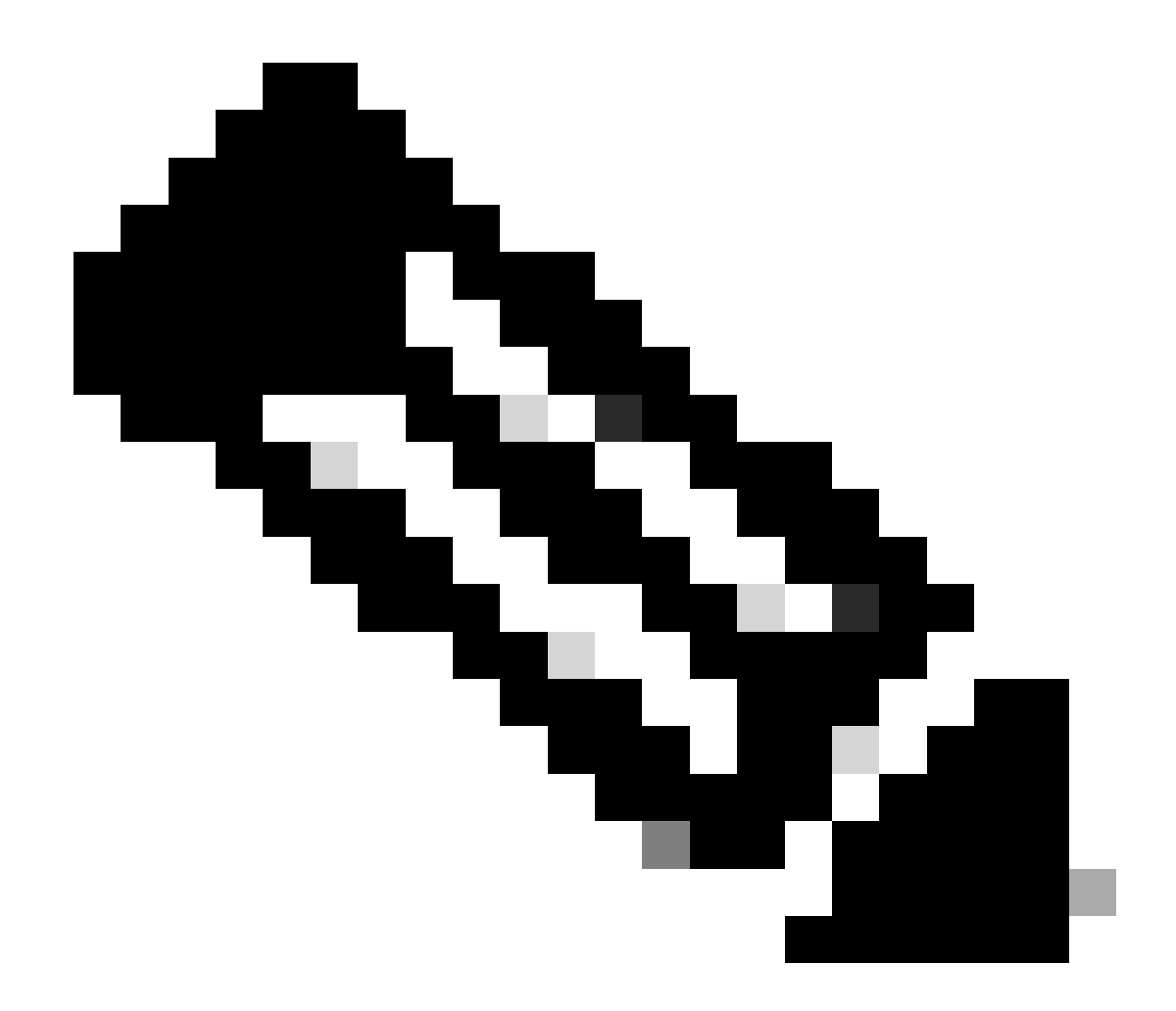

Remarque : si vous souhaitez en savoir plus sur L3out, reportez-vous au livre blanc L3out ; ACI Fabric L3Out White Paper.

|                                                                                                    | 1. Identity         2. Nodes And Interfaces         3. Protocols         4. External EPG                                                                                                    |
|----------------------------------------------------------------------------------------------------|----------------------------------------------------------------------------------------------------|
|                                                                                                    | Protocol                                                                                                    |
| L                                                                                                    | Route                                                                                                    |
| Leaf                                                                                                    | Router                                                                                                    |
| Identity                                                                                                    |                                                                                                    |
| A Layer 3 Outside (L3Out) network configuration defines<br>networks using static routing and dynamic routing protoco                                                                                       | s how the ACI fabric connects to external layer 3 networks. The L3Out supports connecting to external<br>cols (BGP, OSPF, and EIGRP).                                                                                                    |
|                                                                                                    |                                                                                                    |
| Prerequisites:<br>• Configure an L3 Domain and Fabric Access Policies fo<br>• Configure a BGP Route Reflector Policy for the fabric in                                                                     | or interfaces used in the L3Out (AAEP, VLAN pool, Interface selectors).<br>infra MP-BGP.                                                                                                    |
| Prerequisites:<br>• Configure an L3 Domain and Fabric Access Policies fo<br>• Configure a BGP Route Reflector Policy for the fabric i<br>Name: INB-L3out<br>VRF: Inb<br>L3 Domain: F6_inb                  | or interfaces used in the L3Out (AAEP, VLAN pool, Interface selectors).<br>infra MP-BGP.<br>BGP EIGRP OSPF<br>OSPF Area ID: 0<br>OSPF Area Send redistributed LSAs into NSSA area                                                                                                    |
| Prerequisites:<br>• Configure an L3 Domain and Fabric Access Policies fo<br>• Configure a BGP Route Reflector Policy for the fabric i<br>Name: INB-L3out<br>VRF: inb<br>L3 Domain: F6_Inb<br>Use for GOLF: | or interfaces used in the L3Out (AAEP, VLAN pool, Interface selectors).<br>infra MP-BGP.<br>BGP EIGRP OSPF<br>OSPF Area ID: 0<br>OSPF Area ID: 0<br>OSPF Area Send redistributed LSAs into NSSA area<br>Control: Originate summary LSA<br>Suppress forwarding address in translated LSA<br>OSPF Area Type: NSSA area<br>Regular area Stub area                                                               |
| Prerequisites:<br>• Configure an L3 Domain and Fabric Access Policies fo<br>• Configure a BGP Route Reflector Policy for the fabric i<br>Name: INB-L3out<br>VRF: Inb<br>L3 Domain: F6_Inb<br>Use for GOLF: | or interfaces used in the L3Out (AAEP, VLAN pool, Interface selectors).<br>infra MP-BGP.<br>OSPF Area ID: 0<br>OSPF Area ID: 0<br>OSPF Area ID: 0<br>OSPF Area ID: 0<br>OSPF Area ID: 0<br>OSPF Area ID: 0<br>OSPF Area ID: 0<br>OSPF Area ID: 0<br>OSPF Area ID: 0<br>OSPF Area ID: 0<br>OSPF Area ID: 0<br>Suppress forwarding address in translated LSA<br>OSPF Area Type: NSSA area<br>OSPF Area Cost: 1 |

Name : nom de l'interface L3out INB.

VRF : sélectionnez le VRF où se trouve la route L3out. Dans ce document, la configuration la plus simple est utilisée et le VRF INB dans le locataire de gestion est sélectionné.

Domaine de couche 3 : créez et choisissez en fonction de la situation réelle. Pour obtenir des informations détaillées sur le domaine de couche 3, reportez-vous au livre blanc L3out.

OSPF : dans cet exemple, L3out exécute le protocole OSPF. Choisissez un protocole de routage dynamique ou utilisez le routage statique en fonction de la situation réelle.

| reate L3Out<br>Nodes and Interfaces<br>The L3Out configuration consists of n<br>in a single node profile and is required<br>separate interface profile is required to<br>Use Defaults: ☑<br>Interface Types<br>Layer 3: Routed Route | ode profiles and interface pr<br>d for nodes that are part of a<br>for the IPv4 and IPv6 configu | 1. Identity<br>tofiles. An L3Out can spar<br>VPC pair. Interface profile<br>ration, that is automatical | 2. Nodes And Interfaces                                                                                                    | 3. Protocols 4.                                                 | External EPG t can be include interfaces a      |
|----------------------------------------------------------------------------------------------------|--------------------------------------------------------------------------------------------------|----------------------------------------------------------------------------------------------------|----------------------------------------------------------------------------------------------------|-----------------------------------------------------------------|-------------------------------------------------|
| Nodes and Interfaces<br>The L3Out configuration consists of m<br>in a single node profile and is require<br>separate interface profile is required to<br>Use Defaults:<br>Use Defaults:<br>Interface Types<br>Layer 3: Routed Route  | ode profiles and interface pr<br>d for nodes that are part of a<br>for the IPv4 and IPv6 configu | 1. Identity<br>ofiles. An L3Out can spar<br>VPC pair. Interface profil<br>ration, that is automatical   | 2. Nodes And Interfaces<br>a across multiple nodes in the fabric<br>es can include multiple interfaces. A<br>y taken care of by this wizard. | 3. Protocols 4.                                                 | External EPG<br>t can be include<br>iterfaces a |
| Nodes and Interfaces<br>The L3Out configuration consists of m<br>in a single node profile and is required<br>separate interface profile is required to<br>Use Defaults:<br>Use Defaults:<br>Layer 3: Routed Route                    | ode profiles and interface pr<br>d for nodes that are part of a<br>for the IPv4 and IPv6 configu | ofiles. An L3Out can spar<br>VPC pair. Interface profil<br>ration, that is automatical                  | across multiple nodes in the fabric<br>as can include multiple interfaces. V<br>y taken care of by this wizard.                              | c. All nodes used by the L3Ou<br>When configuring dual stack ir | t can be include<br>Iterfaces a                 |
| The L3Out configuration consists of m<br>in a single node profile and is required<br>separate interface profile is required to<br>Use Defaults:<br>Use Defaults:<br>Interface Types<br>Layer 3: Routed Route                         | ode profiles and interface pr<br>d for nodes that are part of a<br>for the IPv4 and IPv6 configu | ofiles. An L3Out can spar<br>VPC pair. Interface profil<br>ration, that is automatical                  | across multiple nodes in the fabric<br>as can include multiple interfaces. V<br>y taken care of by this wizard.                              | c. All nodes used by the L3Ou<br>When configuring dual stack ir | t can be include<br>nterfaces a                 |
| Use Defaults: 🗹<br>Interface Types<br>Layer 3: Routed Route                                                                                                    |                                                                                                  |                                                                                                    |                                                                                                    |                                                                 |                                                 |
| Layer 3: Routed Route                                                                                                    |                                                                                                  |                                                                                                    |                                                                                                    |                                                                 |                                                 |
| Death Direct D                                                                                                    | d Sub SVI Floating SVI                                                                           | D                                                                                                    |                                                                                                    |                                                                 |                                                 |
| Nodes                                                                                                    | on Channel                                                                                       |                                                                                                    |                                                                                                    |                                                                 |                                                 |
| Node ID<br>f2leaf102 (Node-102)                                                                                                    | Router ID                                                                                        | Loopback Address<br>192.168.1.6<br>Leave empty to not configure<br>any Loopback                         | Hide Interfaces                                                                                                    |                                                                 |                                                 |
| Interface IP Address<br>eth1/40 192.168.2.1<br>address/mask                                                                                                    | MTU (bytes)                                                                                      | ] • +                                                                                                   |                                                                                                    |                                                                 |                                                 |

Configurez l'interface conformément à votre plan de réseau.

| Creat  | te L3Out        |         |             |              |             |              |                 | $\mathbf{\times}$ |
|--------|-----------------|---------|-------------|--------------|-------------|--------------|-----------------|-------------------|
|        |                 |         | 1. Identity | 2. Nodes And | Interfaces  | 3. Protocols | 4. External EPG |                   |
| Protoc | ol Associations |         |             |              |             |              |                 |                   |
|        | OSPF            |         |             |              |             |              |                 |                   |
|        | Node ID: 102    |         |             |              |             |              |                 |                   |
|        | Interface       |         |             |              | Hide Policy |              |                 |                   |
|        | 1/40            | Policy: |             |              |             |              |                 |                   |
|        |                 |         |             |              |             |              |                 |                   |
|        |                 |         |             |              |             |              |                 |                   |
|        |                 |         |             |              |             |              |                 |                   |
|        |                 |         |             |              |             |              |                 |                   |
|        |                 |         |             |              |             |              |                 |                   |
|        |                 |         |             |              |             |              |                 |                   |
|        |                 |         |             |              |             |              |                 |                   |
|        |                 |         |             |              |             |              |                 |                   |
|        |                 |         |             |              |             |              |                 |                   |
|        |                 |         |             |              |             |              |                 |                   |
|        |                 |         |             |              |             | Previous     | Cancel Next     |                   |
|        |                 |         |             |              |             |              | - Heat          |                   |

Pour OSPF, le type de réseau par défaut est broadcast. Cet exemple montre comment remplacer le type de réseau par « point-to-point ».

| Out |             |                         |              | ۲               |
|-----|-------------|-------------------------|--------------|-----------------|
|     | 1. Identity | 2. Nodes And Interfaces | 3. Protocols | 4. External EPG |
|     |             |                         |              |                 |

The L3Out Network or External EPG is used for traffic classification, contract associations, and route control policies. Classification is matching external networks to this EPG for applying contracts. Route control policies are used for filtering dynamic routes exchanged between the ACI fabric and external devices, and leaked into other VRFs in the fabric.

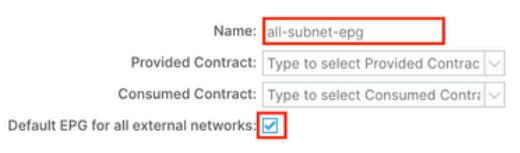

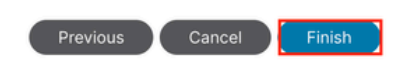

Dans cet exemple, il n'y a qu'un seul L3out et un seul EPG, et l'option EPG par défaut pour tous les réseaux externes peut être utilisée.

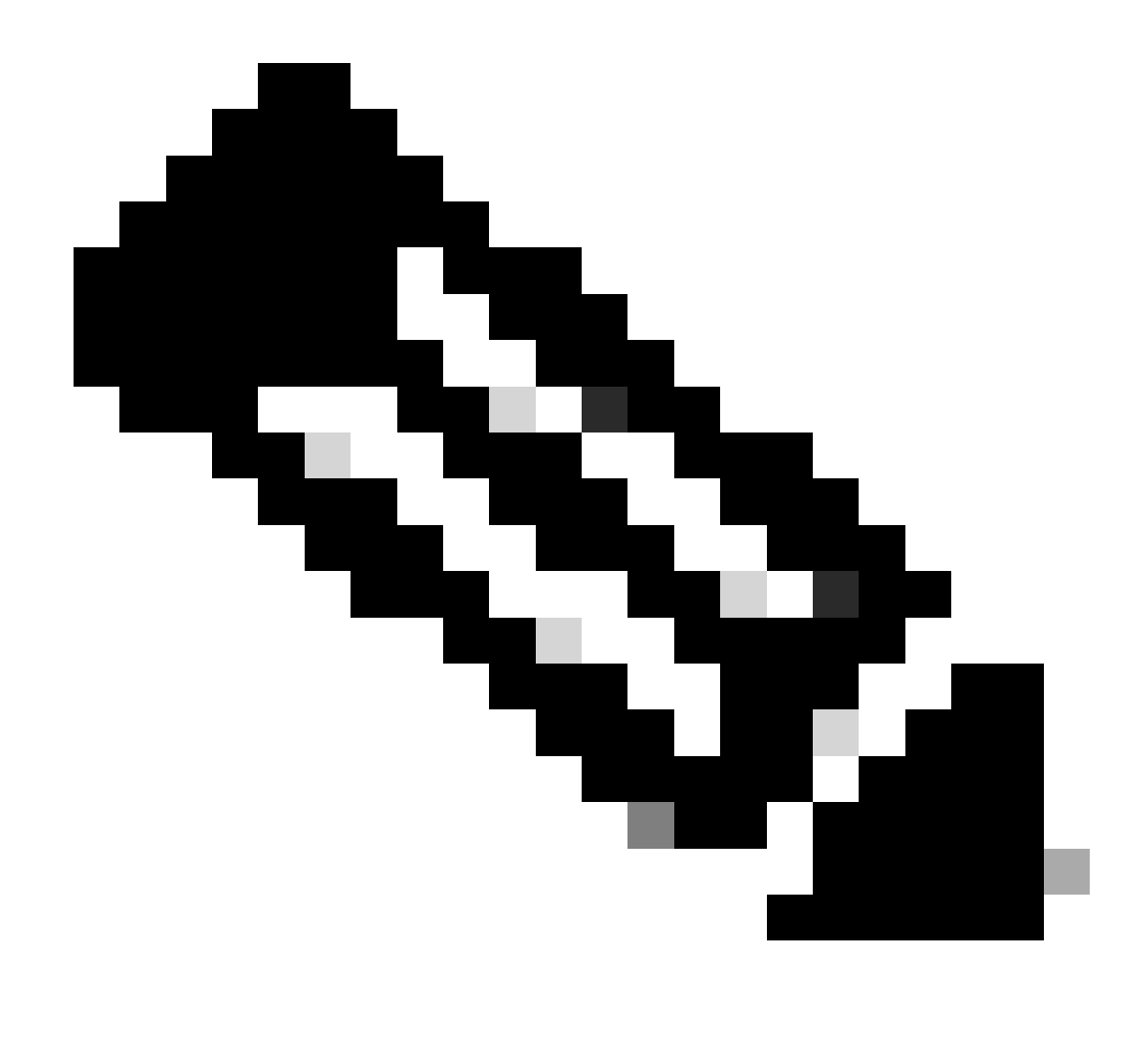

**Remarque** : si vous avez plusieurs EPG L3out dans le même VRF, configurez cette option avec précaution. Pour plus d'informations, reportez-vous au livre blanc L3out.

Une fois le routeur configuré, l'état du voisin OSPF peut passer à FULL.

admin-Infra# show lldp neighbors Capability codes: (R) Router, (B) Bridge, (T) Telephone, (C) DOCSIS Ca

Si vous avez besoin de dépannage dans L3out, référez-vous à Dépannage du transfert externe ACI.

#### 3.2. BD associé à L3out

 $\label{eq:acceleration} Acceleration and a contrôleur and a contrôleur a$ 

| System Tenants Fabric Vir                               | tual Networking Admin Operations Apps Integrations                        |
|---------------------------------------------------------|---------------------------------------------------------------------------|
| ALL TENANTS   Add Tenant   Tenant Se                    | arch: name or descr   common   <b>mgmt</b>   guangxil   guangxil2   infra |
| mgmt ( ) ( )                                            | Bridge Domain - inb                                                       |
| Ouick Start ✓ Ⅲ mgmt                                    | Summary Policy Operational Stats Health Faults History Policy Viewer      |
| > Application Profiles                                  | General L3 Configurations Advanced/Troubleshooting                        |
| Tetworking     Tetworking     Tetworking     Tetworking | 8 V 🛆 () O ±                                                              |
| V D inb                                                 | Properties Address IP IP Control Selector                                 |
| > The DHCP Relay Labels                                 | 106.20.1.254/24 Advert False False                                        |
| ✓ ➡ Subnets                                             |                                                                           |
| > WRFs                                                  | EP Move Detection Mode: GARP based detection                              |
| > 🖿 L2Outs                                              | L3 Out                                                                    |
| V (1) INB-L3out                                         | INB-L3out                                                                 |
| Cogical Node Profiles     External EPGs                 | Update Cancel                                                             |
| all-subnet-epg                                          | L3Out for Route Profile: select a value                                   |
| > A Route map for import and ex > SR-MPLS VRF L3Outs    | Link-local IPv6 Address:                                                  |
| > 🗖 Dot1Q Tunnels                                       | ND policy: select a value                                                 |
| > 🚍 Contracts > 🚞 Policies                              | Show Usage Reset Submit                                                   |
|                                                         |                                                                           |

L3out associé : choisissez le nom de l'interface L3out de gestion créée à l'étape 3.1.

3.3. Créer des contrats

Accédez au chemin de l'interface utilisateur graphique Web du contrôleur APIC ; Tenants > mgmt > Contracts > Standard.

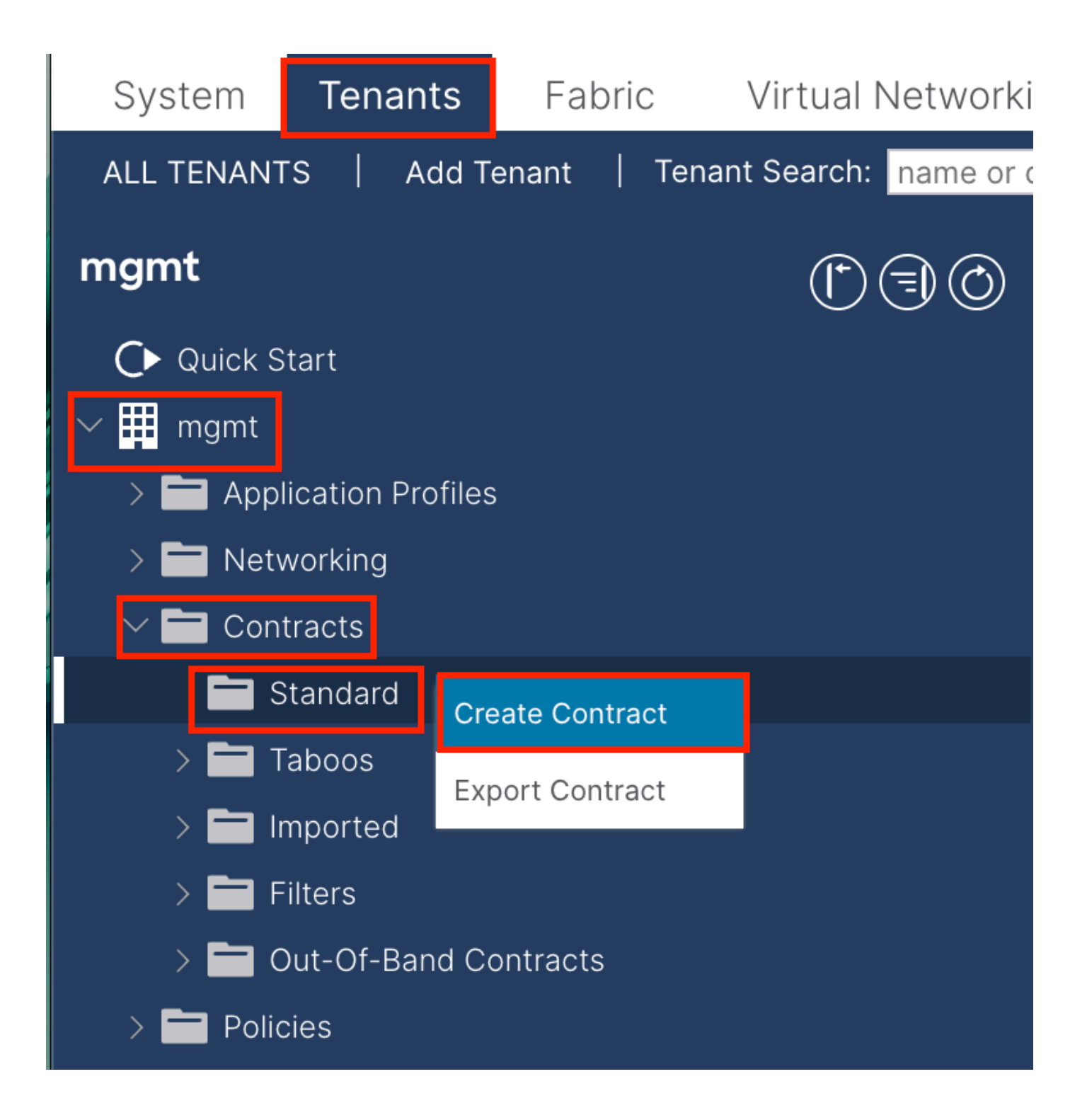

| Create Contrac | t                    |             |   | × |
|----------------|----------------------|-------------|---|---|
| Name:          | ALL                  |             | ] |   |
| Alias:         |                      |             |   |   |
| Scope:         | VRF                  | $\sim$      | ] |   |
| QoS Class:     | Unspecified          | ~           | ^ |   |
| Target DSCP:   | Unspecified          | ~           | · |   |
| Description:   | optional             |             |   |   |
| Annotations:   | Click to add a new a | innotation  |   |   |
| Subjects:      |                      |             |   | + |
|                | Name                 | Description |   |   |
|                | ALL                  |             |   |   |
|                |                      |             |   |   |
|                |                      |             |   |   |
|                |                      |             |   |   |
|                |                      |             |   |   |
|                |                      |             |   |   |
|                |                      |             |   |   |
|                |                      |             |   |   |
|                |                      |             |   |   |
|                |                      |             |   |   |

Submit

Cancel

| Create Contract                                 | t Subject                  |               |               | $\bigotimes$ |
|-------------------------------------------------|----------------------------|---------------|---------------|--------------|
| Alias:                                          |                            |               |               |              |
| Description:                                    | optional                   |               |               |              |
| Target DSCP:                                    | Unspecified                | $\sim$        |               |              |
| Apply Both Directions:<br>Reverse Filter Ports: |                            |               |               |              |
| Wan SL                                          | A Policy: select an option | $\sim$        |               |              |
| Filter Chain                                    |                            |               |               |              |
| L4-L7 Service Graph:                            | select an option           | $\sim$        |               |              |
| QoS Priority:                                   |                            | $\checkmark$  |               |              |
|                                                 |                            |               |               |              |
| Filters                                         |                            |               |               | <b>1</b> +   |
| Name                                            | Directives                 | Action        | Priority      |              |
| common/any                                      | $\checkmark$               | Permit        | default level | $\sim$       |
|                                                 |                            | Update Cancel |               |              |
|                                                 |                            |               |               |              |
|                                                 |                            |               |               |              |
|                                                 |                            |               | Cancel        | ОК           |

Dans cet exemple, le contrat autorise tout le trafic. Si vous avez besoin de plus de détails sur le contrat, reportez-vous au livre blanc du contrat ; Livre blanc du Guide des contrats Cisco ACI.

3.4. Appliquer le contrat à INB EPG

 $\label{eq:Acceder} Acceder au \ chemin \ de \ l'interface \ utilisateur \ graphique \ Web \ du \ contrôleur \ APIC \ ; \ Tenants > mgmt > Node \ Management \ EPGs > In-Band \ EPG \ default.$ 

| System Tenants Fabric Virtual Network                                                                                                    | ing Admin Operations                                            | Apps Integrations                             |       |                              |              |                                |             |
|----------------------------------------------------------------------------------------------------|-----------------------------------------------------------------|-----------------------------------------------|-------|------------------------------|--------------|--------------------------------|-------------|
| ALL TENANTS   Add Tenant   Tenant Search: name or                                                                                                    | descr   common   mg                                             | jmt   guangxil   guangxil2                    | infra |                              |              |                                |             |
| mgmt (*) (1) (3) (3)                                                                                                    | In-Band EPG - default                                           | t                                             |       |                              |              |                                | G           |
| Quick Start<br>✓                                                                                                    |                                                                 |                                               |       |                              | Policy Stats | Health Faults                  | History     |
| Application Profiles     End Application Profiles     End Application Profiles     End Application Profiles     End Application Profiles                                                                                                    | 8 9 4 0                                                         |                                               |       |                              |              | Policy                         | Operational |
| > Policies<br>> Policies                                                                                                    | Properties<br>Bridge Domain: inb<br>Resolved Bridge Domain: inb | ∨] <b>&amp;</b>                               |       |                              |              |                                |             |
| Security  Security Security Security Securit | Provided Contracts:                                             | ie Tenant                                     | Type  | QoS Class                    | Match Type   | State                          |             |
| Out-of-Band EPG - default     Setternal Management Network Instance Profiles                                                                                                    | - Type I                                                        | NTREAST 4 Characters to                       | [     | Unspecified<br>Update Cancel | AtleastOne   | <ul> <li>✓ unformed</li> </ul> |             |
|                                                                                                    | Consumed Contracts:                                             | re Tenant                                     |       | Type                         | OoS Class    | State                          | ; +         |
|                                                                                                    | mgn<br>Type a                                                   | it/ALL 이 전<br>st least 4 characters to select |       | Update Cancel                | Unspecified  | vnformed                       |             |
|                                                                                                    | Contract Interfaces:                                            |                                               |       |                              |              |                                | ☆ +         |
|                                                                                                    |                                                                 |                                               |       |                              | Show Usag    | ge Reset                       | Submit      |

Fourni des contrats - Sélectionnez le contrat créé à l'étape 3.3.

Contrats consommés - Sélectionnez le contrat créé à l'étape 3.3.

3.5. Appliquer le contrat à L3out EPG

 $\label{eq:acceleration} Acceleration a control on the term of the term of the term of the term of the term of the term of the term of the term of the term of the term of the term of the term of the term of the term of the term of term of term of term o$ 

| System                   | Tenants                   | Fabric                   | Virtua     | l Networking  | Admin                      | Operations      | Apps                | Integration                              | IS                      |         |                                 |
|--------------------------|---------------------------|--------------------------|------------|---------------|----------------------------|-----------------|---------------------|------------------------------------------|-------------------------|---------|---------------------------------|
| ALL TENANT               | S   Add T                 | enant   Ten              | ant Search | name or descr | r I                        | common          | <b>ngmt</b>   guang | xil   guang                              | xil2   infra            |         |                                 |
| mgmt                     |                           | 03                       | $\odot$    | Externa       | al EPG - all-              | subnet-epg      |                     |                                          |                         |         | ۵                               |
| C► Quick S<br>∨ III mgmt | tart                      |                          |            |               |                            |                 |                     | Pol                                      | cy Operatio             | onal He | alth Faults History             |
| > 🖬 Appl                 | ication Profiles          |                          |            |               |                            | G               | eneral Co           | ntracts                                  | Inherited Contra        | cts Sub | oject Labels EPG Labels         |
| > 🖬 B                    | vorking<br>Iridge Domains |                          |            | ♥ Healthy     | 8 🗸 🛆 (                    |                 |                     |                                          |                         |         | ○ ± %-                          |
| > 🖬 v                    | 'RFs                      |                          |            | Name          | <ul> <li>Tenant</li> </ul> | Tenant<br>Alias | Contract<br>Type    | Provided<br>Consume                      | d QoS Class             | State   | Add Provided Contract           |
|                          | 2Outs<br>3Outs            |                          |            |               |                            |                 | N<br>Select         | lo items have bee<br>t Actions to create | n found.<br>a new item. |         | Add Consumed Contract Interface |
| ~ 4                      | INB-L3out                 |                          |            |               |                            |                 |                     |                                          |                         |         | Taboo Contract                  |
| ><br>•                   | Logical N                 | ode Profiles<br>EPGs     |            |               |                            |                 |                     |                                          |                         |         | Add Intra Ext-EPG Contract      |
|                          | = all-su                  | onet-epg                 |            |               |                            |                 |                     |                                          |                         |         |                                 |
| ><br>> 🖬 s               | Route ma                  | p for import an<br>30uts | id ex      |               |                            |                 |                     |                                          |                         |         |                                 |

Ajouter des contrats fournis - Le contrat créé à l'étape 3.3.

Ajouter des contrats consommés : contrat créé à l'étape 3.3.

Après l'avoir appliqué, vous pouvez voir le contrat dans Fourni et Consommé.

| System Tenants Fabric Virtua             | Networking    | Admin                      | Operations        | Apps         | Integrations   |                  |           |        |            |
|------------------------------------------|---------------|----------------------------|-------------------|--------------|----------------|------------------|-----------|--------|------------|
| ALL TENANTS   Add Tenant   Tenant Search | name or descr |                            | common   <b>m</b> | gmt   guangx | il   guangxil2 | infra            |           |        |            |
| mgmt (*) 🗐 🔘                             | External      | EPG - all-su               | ubnet-epg         |              |                |                  |           |        | Q          |
| Or Quick Start<br>√ Ⅲ mgmt               |               |                            |                   |              | Policy         | Operationa       | al Health | Faults | History    |
| > 🧮 Application Profiles                 |               |                            | Ger               | neral Con    | tracts Inh     | erited Contracts | s Subject | Labels | EPG Labels |
| ✓ ➡ Networking                           | C Healthy     |                            |                   |              |                |                  |           |        | ↑ ↓ ≪e_    |
| > 🧮 Bridge Domains                       | Vireditity C  |                            | <b>T</b>          | 0            | Devident (     | 0.00             | 01-1-     |        |            |
| > 🖿 VRFs                                 | Name          | <ul> <li>Tenant</li> </ul> | Alias             | Type         | Consumed       | QoS Class        | State     | Label  | Label      |
| > 🚞 L2Outs                               | Contract Type | Contract                   |                   |              |                |                  |           |        |            |
| 🗸 🔚 L3Outs                               |               | manat                      |                   | Contract     | Dravidad       | Upppoolfied      | formed    |        |            |
| ✓                                        | ALL           | ingini                     |                   | Contract     | Provided       | Unspecified      | Tormed    |        |            |
| > 🚞 Logical Node Profiles                | ALL           | mgmt                       |                   | Contract     | Consumed       | Unspecified      | formed    |        |            |
| 🗸 🚞 External EPGs                        |               |                            |                   |              |                |                  |           |        |            |
| all-subnet-epg                           |               |                            |                   |              |                |                  |           |        |            |
| > 🚞 Route map for import and ex          |               |                            |                   |              |                |                  |           |        |            |

Vérifier

Vous pouvez voir la route INB dans le routeur externe.

admin-Infra# show ip route vrf aci-inb IP Route Table for VRF "aci-inb" '\*' denotes best ucast next-hop

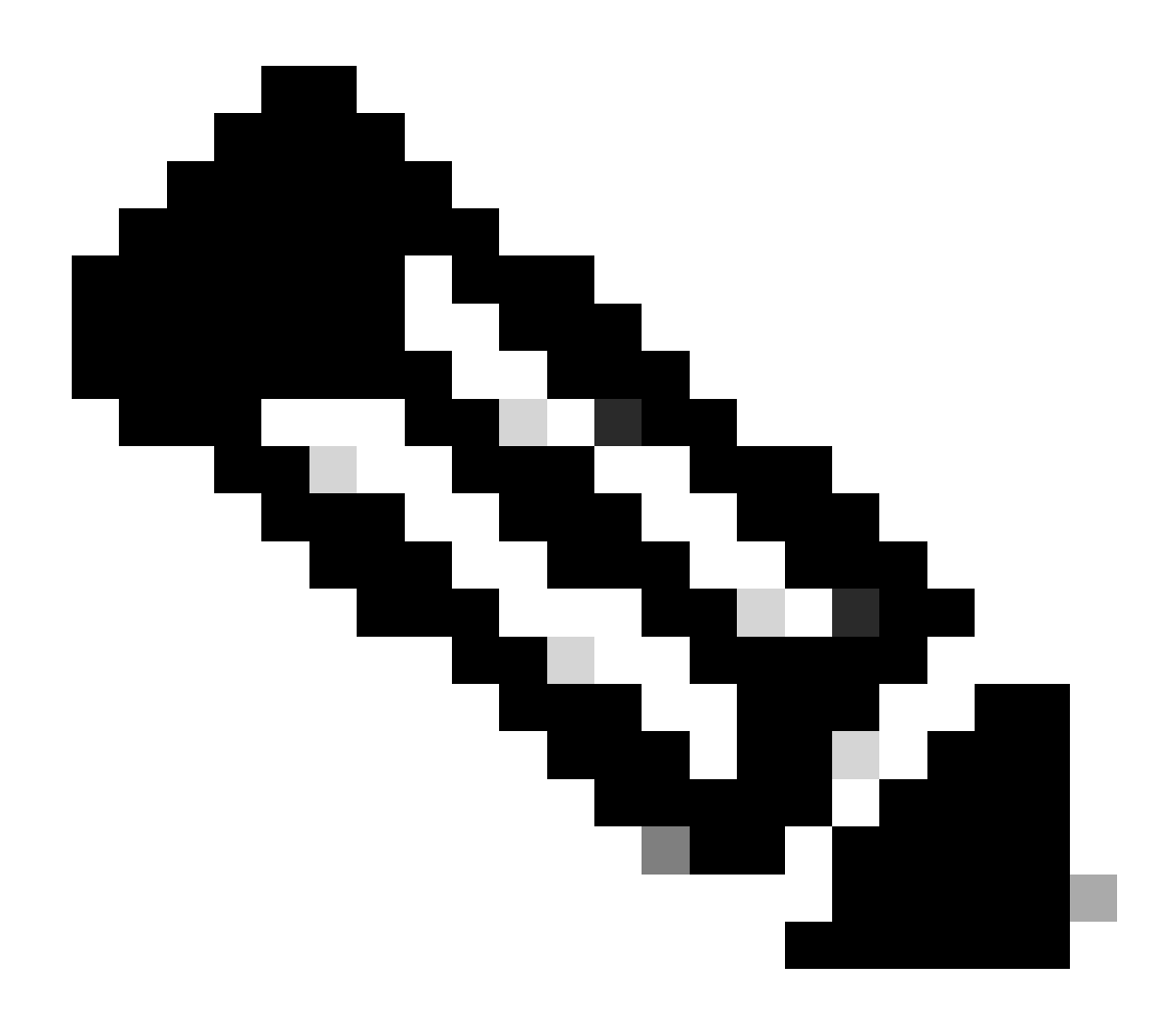

**Remarque** : si votre version ACI était ancienne, les noeuds spine **ne répondent pas à la requête ping** sur l'intrabande car ils utilisent des interfaces de bouclage pour la connectivité qui ne répondent pas au protocole ARP (Address Resolution Protocol).

Lorsque la gestion intrabande est configurée, le contrôleur Cisco APIC privilégie toujours le trafic intrabande pour tout trafic provenant **du contrôleur Cisco APIC** (comme TACACS).

OOB est toujours accessible pour les hôtes qui envoient des requêtes à l'adresse OOB en particulier.

Tout d'abord, vous devez vérifier s'il y a des erreurs avec INB.

Sur le commutateur :

f6leaf102# show vrf mgmt:inb VRF-Name VRF-ID State Reason mgmt:inb 27 Up -- f6leaf102# f6leaf102# show

Sur APIC :

f6apic1# ifconfig bond0.10: flags=4163<UP,BROADCAST,RUNNING,MULTICAST> mtu 1496 inet 192.168.6.1 netmas

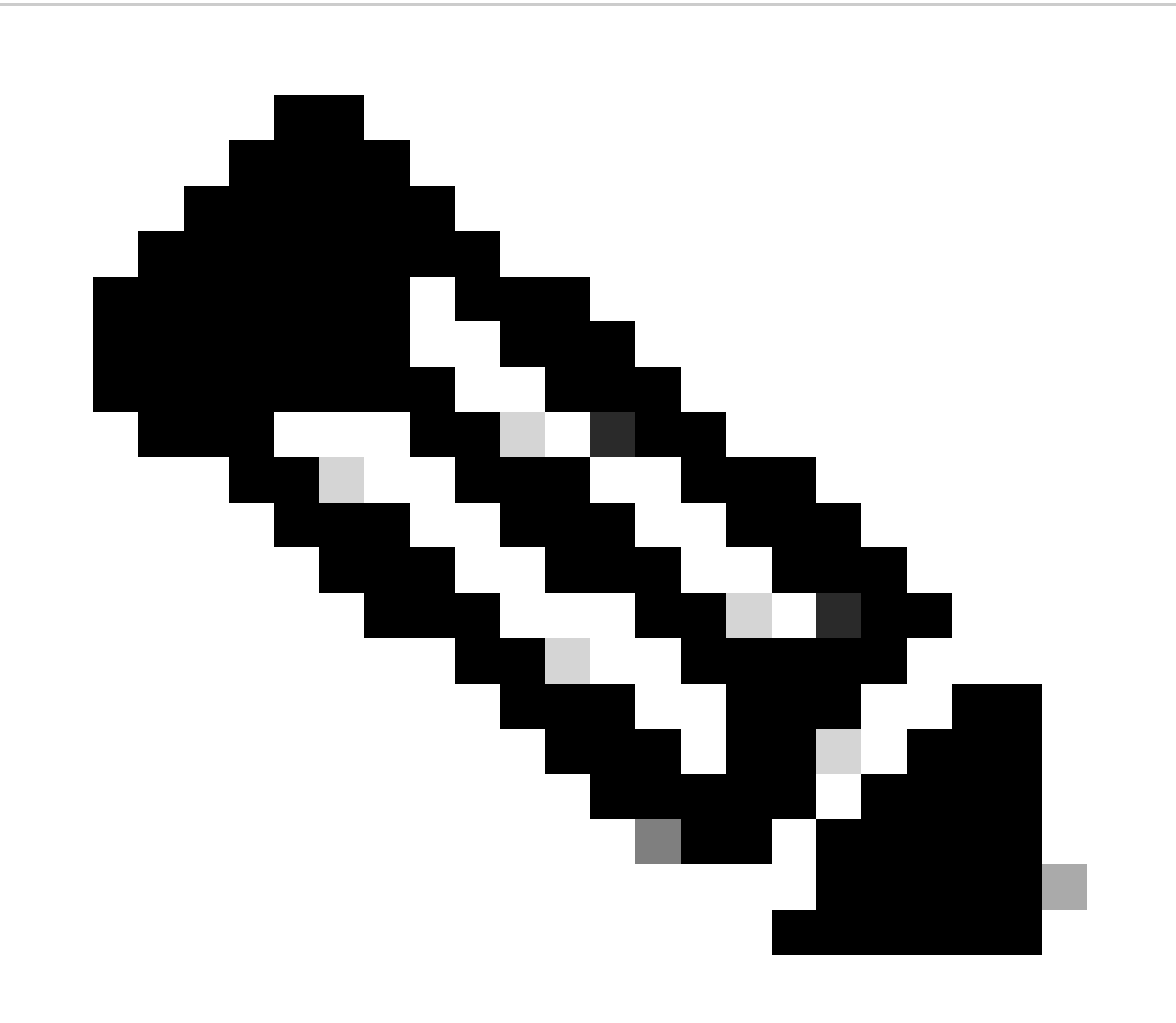

**Remarque** : cette fonction **d'application de validation de domaine** vérifie la configuration VLAN/domaine et d'interface utilisée par EPG. S'il n'est pas activé, Leaf ignore la vérification du domaine lors de la transmission de la configuration.

Une fois cette fonctionnalité activée, elle ne peut pas être désactivée. Il est recommandé d'activer cette option afin d'éviter une configuration incomplète.

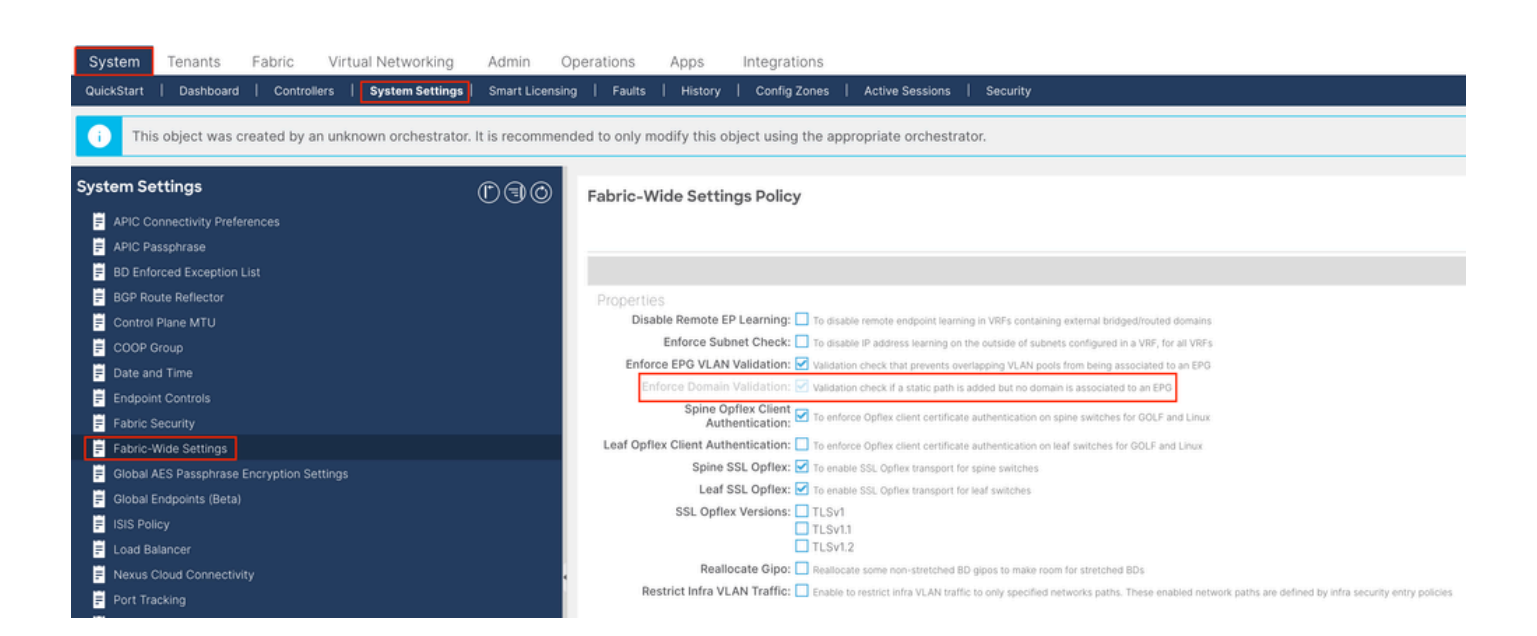

#### Table des matières

**Introduction** 

**Conditions préalables** 

Exigences

Composants utilisés

#### **Configurer**

Diagramme du réseau

1. Configurez le VLAN d'INB dans l'interface Leaf

1.1. Créer un pool de VLAN

1.2. Créer un domaine physique

1.3. Créer des profils d'entité d'accès attachables

1.4. Créer un groupe de politiques de ports d'accès leaf

1.5. Créer un groupe de politiques de ports d'accès leaf

1.6. Application du profil d'interface à la feuille

2. Attribuer une adresse INB au locataire de gestion

2.1. Créer un sous-réseau INB de domaine de pont (BD)

2.2. Créer un EPG INB

2.3. Attribution d'une adresse IP INB statique au périphérique

3.1. Créer L3out dans le locataire de gestion

3.2. BD associé à L3out

3.3. Créer des contrats

3.4. Appliquer le contrat à INB EPG

3.5. Appliquer le contrat à L3out EPG

<u>Vérifier</u>

**Dépannage** 

**Informations connexes** 

N'hésitez pas à contacter le centre d'assistance technique Cisco pour obtenir de l'aide.

Informations connexes

٠

Configuration de la gestion intrabande de l'ACI Cisco pour l'exportation de la télémétrie de flux matériel

Dépannage du transfert externe ACI

٠

- <u>Dépannage de l'ACI L3Out Subnet 0.0.0/0 et System PcTag 15</u>
- Dépannage des fuites de route inattendues dans l'ACI
- <u>Dépannage des politiques d'accès ACI</u>
- Livre blanc sur l'ACI Fabric L3Out
- Livre blanc du guide des contrats Cisco ACI
- <u>Assistance technique de Cisco et téléchargements</u>

### À propos de cette traduction

Cisco a traduit ce document en traduction automatisée vérifiée par une personne dans le cadre d'un service mondial permettant à nos utilisateurs d'obtenir le contenu d'assistance dans leur propre langue.

Il convient cependant de noter que même la meilleure traduction automatisée ne sera pas aussi précise que celle fournie par un traducteur professionnel.